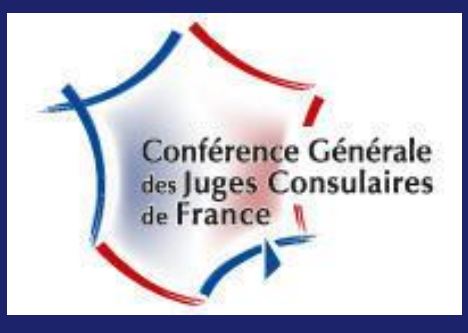

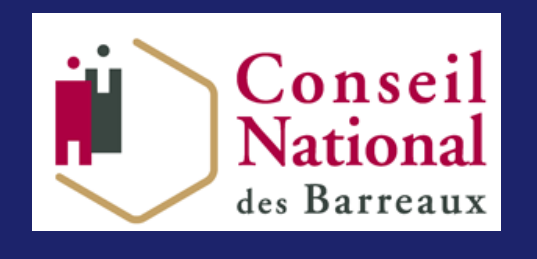

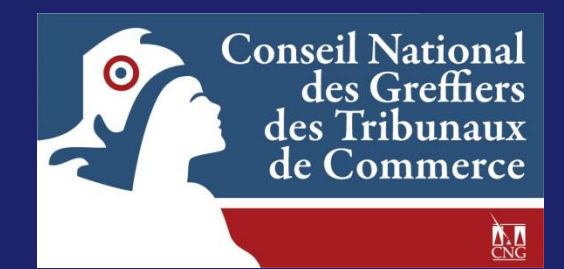

# Le portail des avocats RPVA-TC Guide d'utilisation – Version Avocats

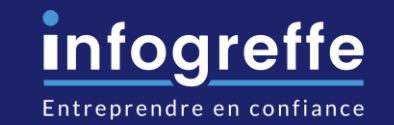

Accès national : <u>https://e-barreau.avocat.fr</u> Accès barreau de Paris : <u>https://avocatparis.org</u>

Support national : <u>http://ebarreau.fr/assistance.php</u> / 0 970 823 321 (coût d'une communication normale non surtaxée vers la France métropolitaine). Support RPVA-TC : avocats@infogreffe-siege.fr

### Sommaire

| 1. | <u>Cc</u>  | ontexte                            | <u>2</u>  |
|----|------------|------------------------------------|-----------|
| 2. | <u>Sta</u> | atistiques_                        | <u>4</u>  |
| 3. | <u>Ac</u>  | cès au service                     | <u>6</u>  |
| 4. | Ins        | scription auprès d'une juridiction | <u>10</u> |
| 5. | Ac         | cès aux fonctionnalités            |           |
|    | a.         | Demande d'enrôlement               | <u>16</u> |
|    | b.         | <u>Demande de renvoi</u>           | <u>36</u> |
|    | C.         | Transmission des conclusions       | <u>53</u> |
| 6. | Ca         | lendrier des audiences             | <u>63</u> |
| 7. | Gι         | uide utilisateur                   | 65        |

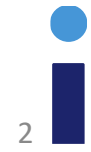

### Contexte

### • Signature d'une convention

Convention de communication électronique entre les greffiers des Tribunaux de commerce et les avocats

- ✓ <u>Signataires</u>
  - Conseil National des Greffiers des Tribunaux de Commerce (CNGTC)
  - Conseil National des Barreaux (CNB)
  - G.I.E. Infogreffe
- ✓ <u>Objectifs de la convention</u>
  - Meilleure connaissance du suivi des affaires
  - Transmission des informations relatives aux procédures
  - Réduction des délais de traitement
  - Amélioration de la gestion du rôle
- Arrêté du 21 juin 2013 portant communication par voie électronique entre les avocats et entre les avocats et la juridiction dans les procédures devant les tribunaux de commerce

# Statistiques

• Statistiques annuelles de connexions au niveau national

| Portail Avocats RPVA-TC / i-greffes<br>Nombre de demandes par type de flux <u>par année</u> depuis le début du déploiement (26/05/2014) pour l'ensemble des juridictions |              |             |         |             |  |  |
|----------------------------------------------------------------------------------------------------|--------------|-------------|---------|-------------|--|--|
|                                                                                                    | INSCRIPTIONS | ENROLEMENTS | RENVOIS | CONCLUSIONS |  |  |
| 2024                                                                                                    | 7 512        | 6 404       | 10 913  | 8 756       |  |  |
| 2023                                                                                                    | 27 384       | 21 736      | 34 282  | 27 479      |  |  |
| 2022                                                                                                    | 26 019       | 18 716      | 35 181  | 26 752      |  |  |
| 2021                                                                                                    | 32 530       | 17 001      | 34 874  | 18 415      |  |  |
| 2020                                                                                                    | 44 785       | 13 357      | 26 747  | 13 315      |  |  |
| 2019                                                                                                    | 27 235       | 8 446       | 16 501  | 8 245       |  |  |
| 2018                                                                                                    | 25 233       | 6 824       | 13 091  | 4 773       |  |  |
| 2017                                                                                                    | 32 446       | 5 512       | 9 068   | 4 495       |  |  |
| 2016                                                                                                    | 26 307       | 3 923       | 4 487   | 2 514       |  |  |
| 2015                                                                                                    | 34 820       | 3 014       | 2 324   | 1 591       |  |  |
| 2014*                                                                                                    | 41 453       | 790         | 856     | 562         |  |  |
| TOTAL *                                                                                                    | 324 473      | 105 723     | 188 324 | 116 897     |  |  |

#### Nanterre : Statistiques 2024 (Au 31/03/2024)

- ✓ Inscription : 211 demandes
- Enrôlement : 421 demandes
- ✓ **Renvoi**: 315 demandes
- ✓ **Conclusions :** 176 transmissions

#### Nanterre : Statistiques 2023

- ✓ **Inscription** : 751 demandes
- ✓ Enrôlement : 1374 demandes
- ✓ **Renvoi**: 955 demandes
- **Conclusions :** 511 transmissions

# Statistiques

• Nombre d'avocats distincts pour la juridiction de **Nanterre** par fonctionnalité du portail RPVA-TC

|      | Inscription | Enrôlement | Renvoi | Conclusions |
|------|-------------|------------|--------|-------------|
| 2024 | 211         | 218        | 168    | 128         |
| 2023 | 751         | 476        | 354    | 311         |
| 2022 | 760         | 429        | 309    | 276         |
| 2021 | 900         | 372        | 146    | 165         |
| 2020 | 1221        | 349        | 125    | 137         |
| 2019 | 850         | 226        | 205    | 119         |

### Sommaire

| 1. | Contexte                               | <u>2</u>  |
|----|----------------------------------------|-----------|
| 2. | <u>Statistiques</u>                    | <u>4</u>  |
| 3. | Accès au service                       | <u>6</u>  |
| 4. | Inscription auprès d'une juridiction   | <u>10</u> |
| 5. | Accès aux fonctionnalités              |           |
|    | a. <u>Demande d'enrôlement</u>         | <u>16</u> |
|    | b. <u>Demande de renvoi</u>            | <u>36</u> |
|    | c. <u>Transmission des conclusions</u> | <u>53</u> |
| 6. | Calendrier des audiences               | <u>63</u> |
| 7. | <u>Guide utilisateur</u>               | <u>65</u> |

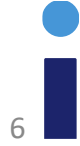

### e-dentitas Identités et Délégations

#### LISTE DES DELEGATIONS

Si vous souhaitez accéder au service (e-Barreau) en tant que délégué, merci de sélectionner le délégant dans la liste ci-dessous :

- Pas de délégation
- ROUGEOT Alain (999012)

Si un délégant n'apparait pas dans cette liste, merci de vérifier que la demande a été faite et que vous l'avez validée dans la section **Mes** délégations de l'application e-Dentitas accessible sur la page d'accueil de connexion.avocat.fr.

Toute nouvelle création ou modification de délégation nécessite une déconnexion/reconnexion pour sa prise en compte dans la liste des délégants.

Veuillez noter que les délégations sont de la responsabilité de l'avocat. Leurs définitions comme leurs utilisations doivent être conformes aux règles de l'exercice professionnel d'Avocat et au code de procédure civile.

Nb : La connexion à e-Barreau en tant que délégué, ne vous permet pas d'accéder au Tribunal de Commerce ni au Télérecours. Si vous vous connectez en tant que délégué, ces deux services seront absents de la page d'accueil e-Barreau.

Pour plus d'information visitez faq.avocat.fr rubrique e-Dentitas.

Pour vous déconnecter totalement, cliquez ici puis sur "Déconnexion".

#### Choisir

# Accès au service

#### • Accès via e-Barreau

- Authentification forte de l'avocat sur e-Barreau (au sein du RPVA -Réseau Privé Virtuel des Avocats) à l'aide de son certificat électronique 3\*
- Accès sécurisé aux greffes des Tribunaux de commerce par la propagation de cette identification sur le portail des avocats, solution nationale mise en place par le G.I.E. Infogreffe.

| Réseau Priv<br>Conscil Nat | Conseil<br>Réseau Privé Virtuel des Avocats<br>Conseil National des Barreaux                             |                          |   |  |  |  |  |  |  |
|----------------------------|----------------------------------------------------------------------------------------------------|--------------------------|---|--|--|--|--|--|--|
| Bienvenue                  | Maître ROUGEOT Alain (CNBF : 999012)                                                                     |                          |   |  |  |  |  |  |  |
| EB                         | e-BARREAU                                                                                                | Gérer votre accès mobile | > |  |  |  |  |  |  |
| Î                          | Tribunal Judiciaire                                                                                      |                          |   |  |  |  |  |  |  |
| Ŵ                          | Cour d'Appel                                                                                             |                          |   |  |  |  |  |  |  |
| Î                          | Tribunal de Commerce                                                                                     |                          |   |  |  |  |  |  |  |
| Q                          | Retrouvez désormais l'accès à l'Acte d'Avocat et au Télérecours, depuis l' <u>Espace Sécurisé des Av</u> | rocats.                  |   |  |  |  |  |  |  |
|                            | Contacter l'Assistance   Mentions légales   e-barreau V 7.9.72                                           |                          |   |  |  |  |  |  |  |

# Adhésion au service

- Une fois authentifié sur e-Barreau, l'avocat est redirigé sur le portail des greffes de Tribunaux de commerce (RPVA-TC/igreffes). Il doit accepter les conditions d'utilisation du service afin de dématérialiser ses échanges avec le greffe du tribunal de commerce.
- Acceptation express de l'avocat des conditions d'adhésion au service (sous format électronique)
  - Conformément aux dispositions de l'article 748-2 du CPC, je consens expressément à l'utilisation de la voie électronique pour tous envois, remises et notifications mentionnées à l'article 748-1 du même code.

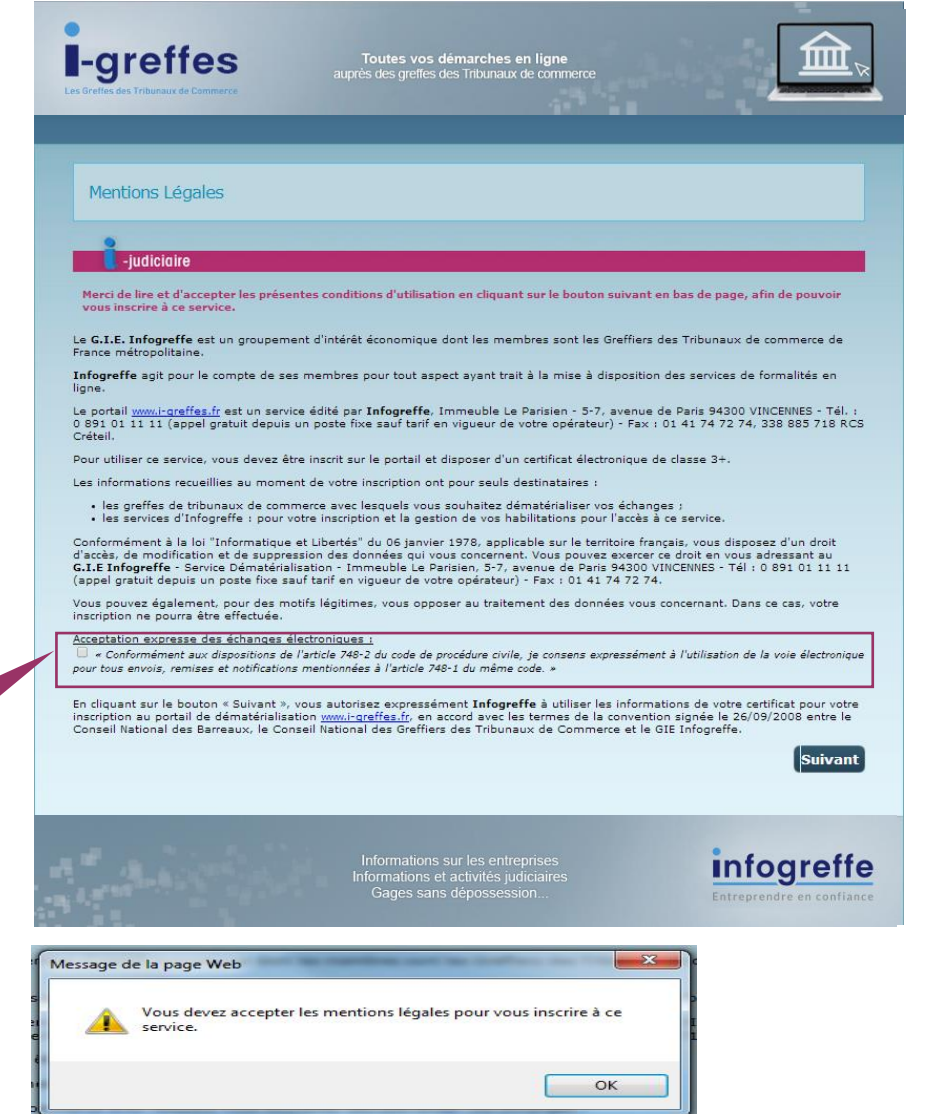

### Sommaire

| 1. | Contexte                               | <u>2</u>  |
|----|----------------------------------------|-----------|
| 2. | <u>Statistiques</u>                    | <u>4</u>  |
| 3. | Accès au service                       | <u>6</u>  |
| 4. | Inscription auprès d'une juridiction   | <u>10</u> |
| 5. | Accès aux fonctionnalités              |           |
|    | a. <u>Demande d'enrôlement</u>         | <u>16</u> |
|    | b. <u>Demande de renvoi</u>            | <u>36</u> |
|    | c. <u>Transmission des conclusions</u> | <u>53</u> |
| 6. | Calendrier des audiences               | <u>63</u> |
| 7. | <u>Guide utilisateur</u>               | <u>65</u> |

10

### Menu « Accueil »

• Le menu « Accueil » affiche les informations générales de l'utilisateur

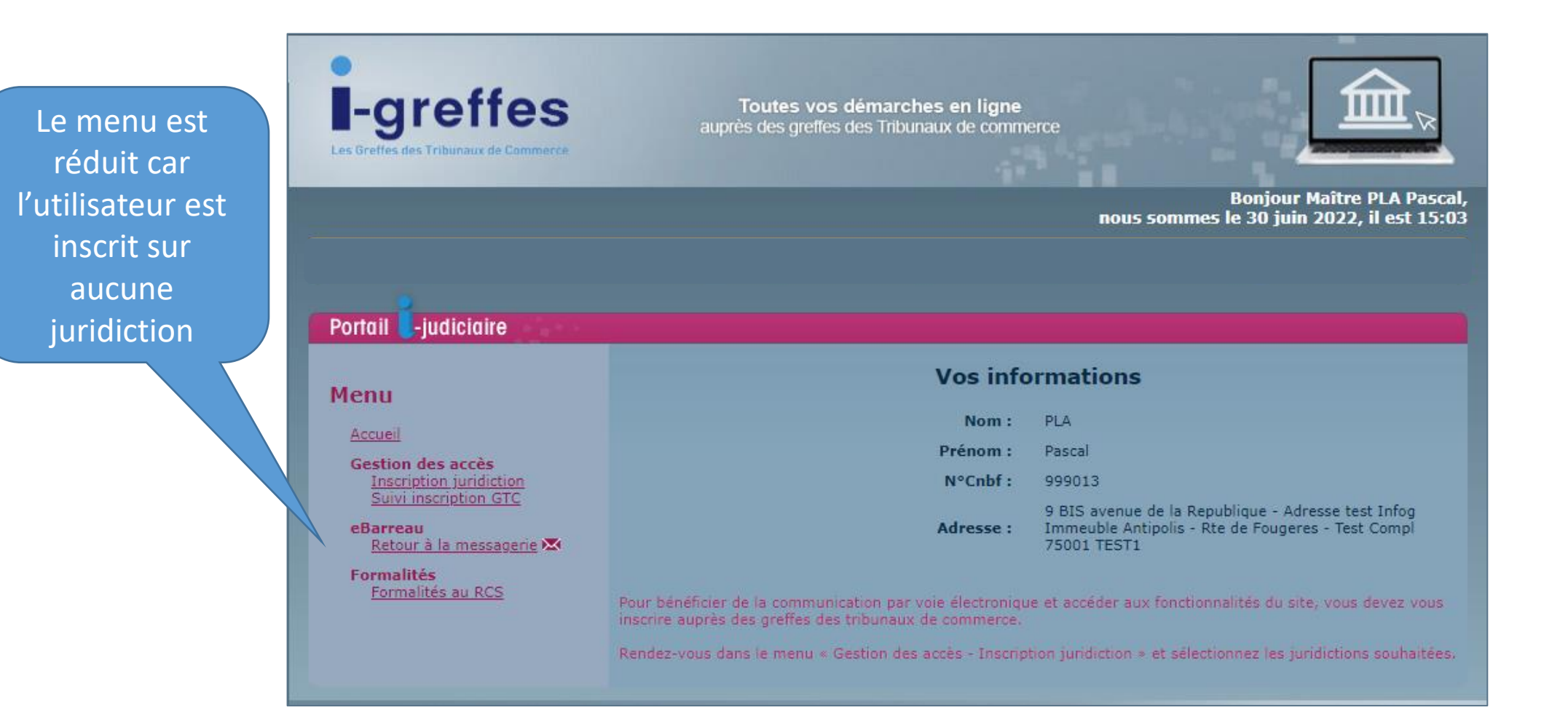

11

### Menu « Accueil »

• Le menu « Accueil » affiche les informations générales de l'utilisateur

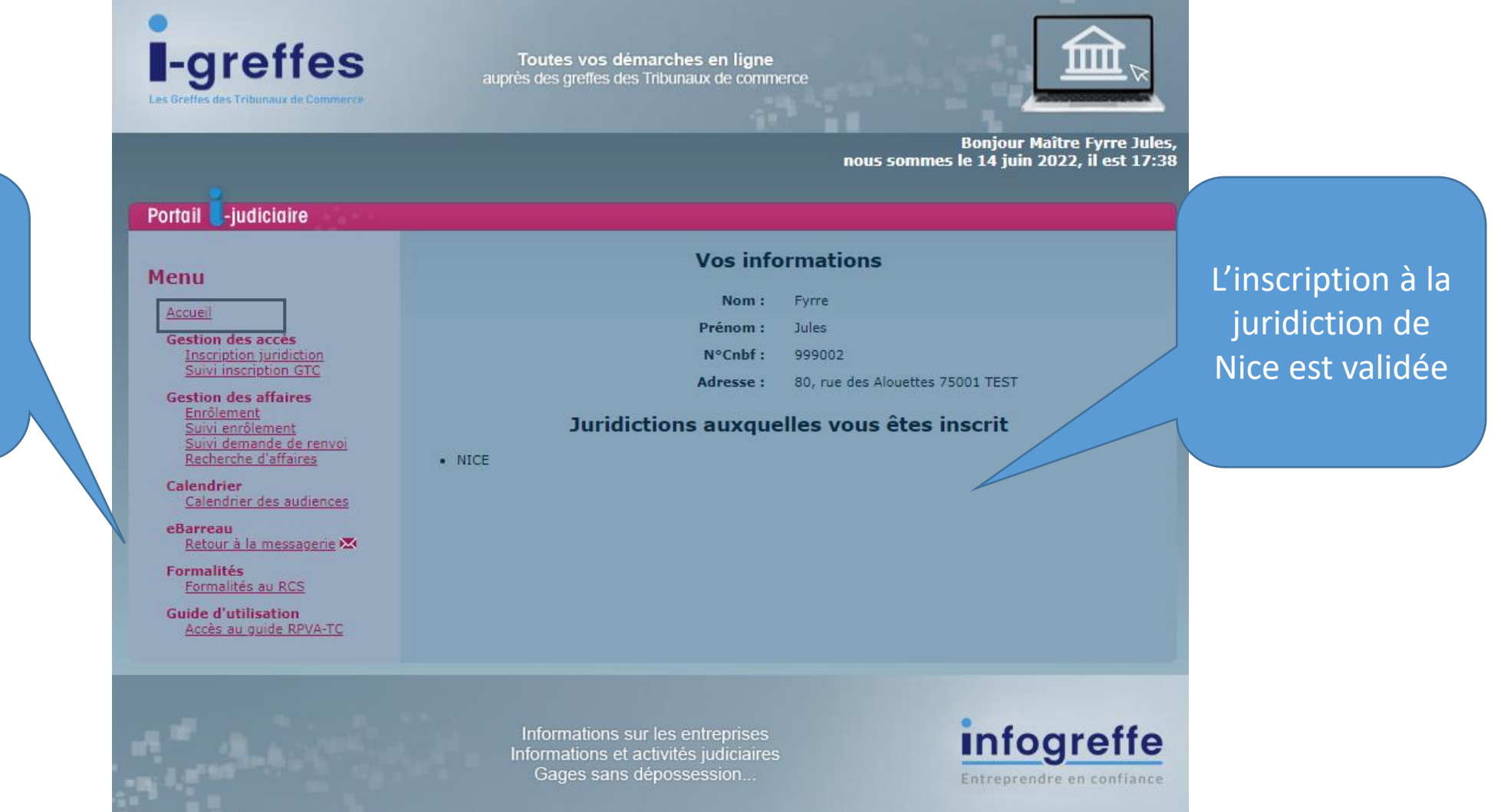

Le menu est complet car l'utilisateur est inscrit sur au moins une juridiction

# Inscription auprès d'une juridiction

### Inscription auprès du greffe

- Pour récupérer les affaires/dossiers existants de l'avocat sur le portail
- Pour transmettre des demandes d'enrôlement à la juridiction

Pendant la phase de déploiement du portail, l'inscription n'est indispensable que si l'avocat a des affaires/dossiers en cours dans une juridiction ou s'il souhaite enrôler prochainement. L'avocat aura toujours la possibilité de solliciter son inscription ultérieurement, si besoin.

Le lien « **Inscription juridiction** » permet d'accéder à la liste des greffes déployés.

#### Inscription aux tribunaux de commerce

Veuillez sélectionner les juridictions auprès desquelles vous souhaitez être inscrit

| Nom  |                | Nom                  | Nom                     |         |
|------|----------------|----------------------|-------------------------|---------|
|      | BI             | ANGERS               | ANGOULEME               |         |
|      | сн 🤇           | AUXERRE ( En cours ) | Demande d'inscription e | n cours |
| 🗷 BA | YONNE          | BEAUVAIS             | BELFORT                 |         |
| ВЕ   | RGERAC         | BESANCON             | BORDEAUX                |         |
| Во   | URGES          | BREST                | BRIVE                   |         |
| CA   | EN             | CAHORS               | CASTRES                 |         |
| 🗆 сн | ALON SUR SAONE | GNE                  | CHAMBERY ( En cours )   |         |
| 🗆 co | MPIEGNE        | otion effective      |                         |         |
|      | RY             | FOIX                 | GRENOBLE                |         |

#### Menu Accueil Gestion des accès Inscription juridiction Gestion des affaires Enrôlement Suivi enrôlement Suivi demande de renvoi Recherche d'affaires Calendrier Calendrier des audiences eBarreau Retour à la messagerie 🔀 **Formalités** Formalités au RCS Guide d'utilisation Accès au guide RPVA-TC

Sélection des greffes à qui transmettre la demande d'inscription.

# Inscription auprès d'une juridiction

• Transmission par mail de l'état de la demande d'inscription

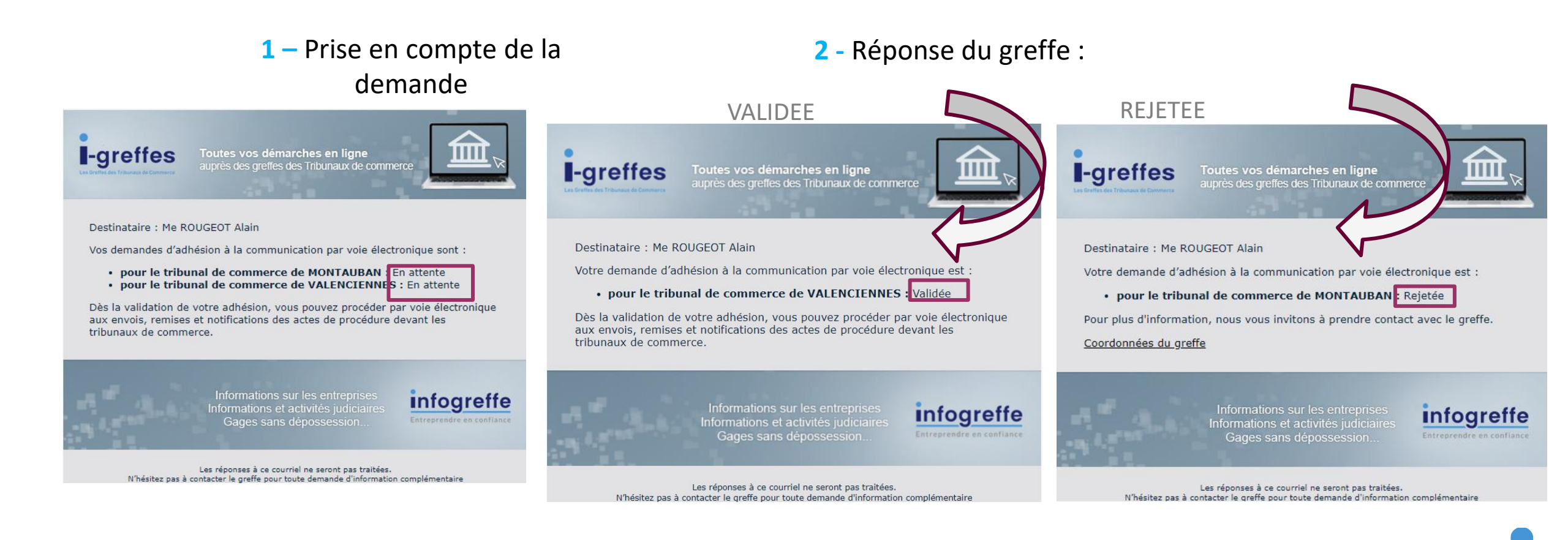

# Suivi des demandes d'inscription au service

#### • Suivi inscription GTC

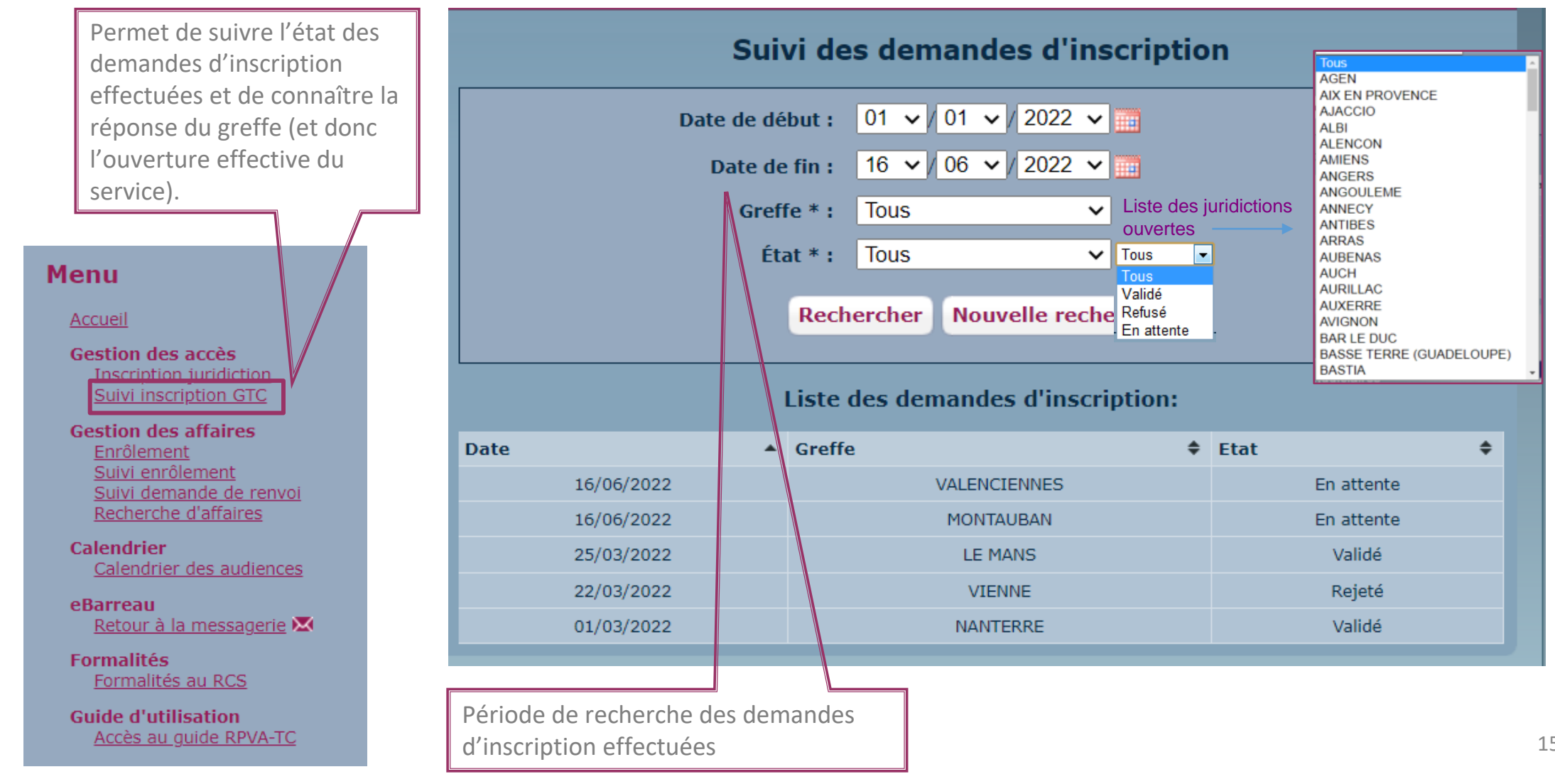

### Sommaire

| 1. | Co                                     | ontexte                      | <u>2</u>  |  |  |
|----|----------------------------------------|------------------------------|-----------|--|--|
| 2. | St                                     | atistiques                   | <u>4</u>  |  |  |
| 3. | Ac                                     | cès au service               | <u>6</u>  |  |  |
| 4. | . Inscription auprès d'une juridiction |                              |           |  |  |
| 5. | Ac                                     | cès aux fonctionnalités      |           |  |  |
|    | a.                                     | Demande d'enrôlement         | <u>16</u> |  |  |
|    | b.                                     | <u>Demande de renvoi</u>     | <u>36</u> |  |  |
|    | С.                                     | Transmission des conclusions | <u>53</u> |  |  |
| 6. | Ca                                     | lendrier des audiences       | <u>63</u> |  |  |
| 7. | Gι                                     | uide utilisateur             | 65        |  |  |

16

### Demande d'enrôlement

- ✓ Saisie des informations générales (TC Type d'assignation...)
- Saisie des demandeurs
- Saisie des avocats représentant les demandeurs
- Saisie des défendeurs
- ✓ Ajout de documents (PJ : copie de l'assignation format PDF)
- Paiement en ligne des frais par carte bancaire ou par compte au greffe (mode de paiement paramétrable par greffe)

#### **Confirmation par mail**

Un compte-rendu de traitement est adressé aux avocats représentant les demandeurs déclarés dans la présente demande pour leur indiquer :

- la prise en compte de la demande d'enrôlement en cours de transfert au greffe
- la réponse du greffe à la demande d'enrôlement :
  - l'acceptation de la demande (transmission du N°Rôle de l'affaire ainsi que de l'audience de comparution, date et heure de l'audience)
  - ou le refus de la demande

| Portail                                       |                                                                                                    |                                          |                                              |   |  |  |  |  |
|-----------------------------------------------|----------------------------------------------------------------------------------------------------|------------------------------------------|----------------------------------------------|---|--|--|--|--|
| Menu                                          | Dans le sous-menu « <b>Gestion des affaires</b> », le<br>lien « <b>Enrôlement</b> » permet de saisir une<br>demande d'enrôlement. |                                          |                                              |   |  |  |  |  |
| Accueil                                       |                                                                                                    | 7                                        |                                              |   |  |  |  |  |
| Gestion des accès<br>Inscription juridiction  |                                                                                                    |                                          |                                              |   |  |  |  |  |
| Suivi inscription GTC                         |                                                                                                    | Généralités                              |                                              |   |  |  |  |  |
| Gestion des affaires                          |                                                                                                    | Generalites                              |                                              |   |  |  |  |  |
| Suivi enrolement                              |                                                                                                    | Greffe * :                               | BOULOGNE SUR MER                             | ~ |  |  |  |  |
| Recherche d'affaires                          |                                                                                                    | Type d'assignation * :                   | Fond                                         | ~ |  |  |  |  |
| Calendrier                                    |                                                                                                    | Nature du litige * :                     | Demande relative à une interdiction bancaire | • |  |  |  |  |
|                                               |                                                                                                    | Date de l'audience * :                   | 21/06/2022                                   |   |  |  |  |  |
| Retour à la messagerie                        |                                                                                                    | Heure de l'audience * :                  | 14:00                                        |   |  |  |  |  |
| Formalités                                    |                                                                                                    | $N^{\circ}$ de chambre (du tribunal) * : | AO                                           |   |  |  |  |  |
| Formalités au RCS                             |                                                                                                    | Votre référence de dossier :             | TEST Formation                               |   |  |  |  |  |
| Guide d'utilisation<br>Accès au guide RPVA-TC |                                                                                                    |                                          |                                              |   |  |  |  |  |
|                                               |                                                                                                    |                                          |                                              |   |  |  |  |  |
|                                               |                                                                                                    | 7                                        |                                              |   |  |  |  |  |

La page de saisie est organisée sous la forme de rubriques, accessibles en cliquant sur l'intitulé correspondant. La 1<sup>ère</sup> rubrique « Généralités » permet de renseigner les informations générales de la demande d'enrôlement.

#### • Généralités

Cliquer sur le calendrier pour sélectionner l'audience de placement souhaitée.

# Date de l'audience \*: ▲Vant Courant Apres ✓ Les audiences de placement sont en

- caractères gras.
- Sélectionner une date pour connaître les horaires des audiences disponibles.
- ✓ Choisir l'audience souhaitée.

La date, l'heure et la chambre de l'audience sont automatiquement renseignées.

|           | Δva | nt   | G   | our | ant |     | An  | es |      |
|-----------|-----|------|-----|-----|-----|-----|-----|----|------|
|           |     | Juir | 1   |     | ~ : | 202 | 2 ~ |    |      |
|           | Sm  | Lu   | Ma  | Ме  | Je  | Ve  | Sa  | Di |      |
|           | 21  |      |     | 1   | 2   | 3   | 4   | 5  |      |
|           | 22  | 6    | 7   | 8   | 9   | 10  | 11  | 12 |      |
|           | 23  | 13   | 14  | 15  | 16  | 17  | 18  | 19 |      |
|           | 24  | 20   | 21  | 22  | 23  | 24  | 25  | 26 |      |
|           | 25  | 27   | 28  | 29  | 30  |     |     |    |      |
|           | Cł  | ioi  | sir | une | a   | ıdi | enc | e  |      |
| Date      |     | He   | ure |     | Ch  | am  | bre |    | Туре |
| 21/06/202 | 2   | 14:  | 00  | )   | AO  |     |     |    | Fond |

| Date de l'audience * :          | 21/06/2022     |
|---------------------------------|----------------|
| Heure de l'audience * :         | 14:00          |
| N° de chambre (du tribunal) * : | AO             |
| Votre référence de dossier :    | TEST Formation |

#### Ajout des demandeurs

| <b>I-greffes</b><br>Les Greffes des Tribunaux de Commerce                                                              | Toutes vos démarches en ligne<br>auprès des greffes des Tribunaux de commerce                       |
|----------------------------------------------------------------------------------------------------|----------------------------------------------------------------------------------------------------|
| Portail -judiciaire                                                                                                    | Bonjour Maitre ROUGEOT Alain,<br>nous sommes le 16 juin 2022, il est 12:56<br>DEMANDEUR(S) PAIEMENT |
| Menu                                                                                                    | Généralités                                                                                         |
| Accueil<br>Gestion des accès<br>Inscription juridiction<br>Suivi inscription GTC<br>Gestion des affaires<br>Enrôlement | Demandeurs         Aucun demandeur pour cet enrôlement         Ajouter un demandeur                 |

Cliquer sur le bouton « Ajouter un demandeur » pour accéder au formulaire de recherche de parties.

#### Aide à la saisie :

Une recherche de parties par SIREN est proposée. Elle s'effectue dans la base RCS alimentée quotidiennement par les greffes et dans la base SIRENE (INSEE) car intégrant également les personnes physiques ou morales non immatriculées au RCS, notamment les artisans, les professions libérales, les associations...

### • Ajout des demandeurs

Les informations obligatoires sont indiquées par un astérisque.

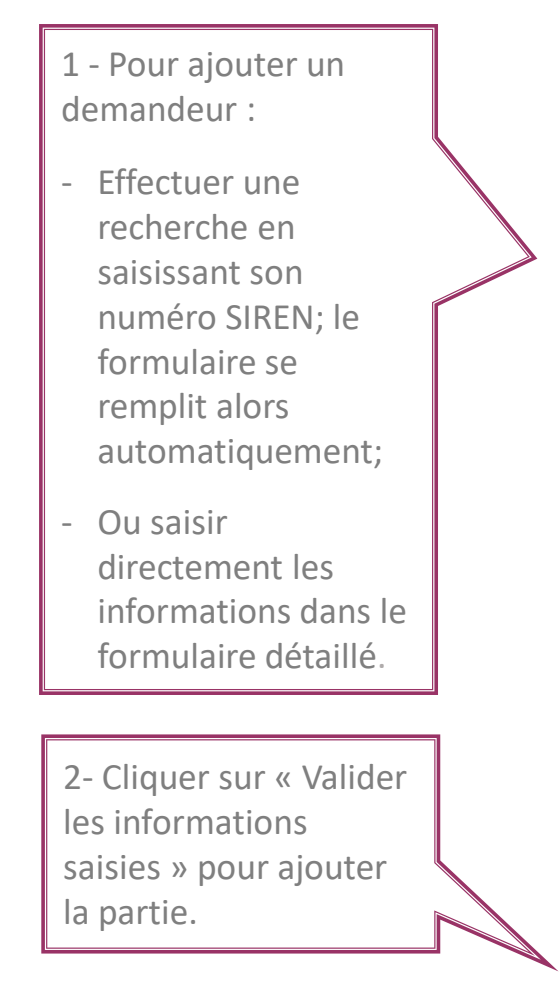

| Demandeur                                                                                                    |                                                                                                    |          |
|----------------------------------------------------------------------------------------------------|----------------------------------------------------------------------------------------------------|----------|
| Ajouter un demar                                                                                                    | ideur :                                                                                                    |          |
| Recherche par numéro de SI                                                                                                    | REN: 432808392 Ok                                                                                                    |          |
| Si les renseignements ci-des<br>automatique sur les bases <i>R</i><br>figurant sur l'assignation, il<br>correspondre exactement au<br>Personne Physique | asous, qui résultent de la recherche<br>CS et SIRENE, sont différents de ceux<br>convient de les corriger afin de les faire<br>ux mentions de l'acte introductif d'instance.<br>Personne Morgle |          |
| Numéro de SIREN :                                                                                                    | 432808392                                                                                                    |          |
| Dénomination * :                                                                                                    | ETUDES ET CONSEILS UZAN                                                                                                    |          |
| Enseigne :                                                                                                    | IBUROSHOP                                                                                                    |          |
| Numéro de voie :                                                                                                    |                                                                                                    | Demar    |
| Indice de répétition :                                                                                                    | ×                                                                                                    | Dénomina |
| Type de voie :                                                                                                    | Boulevard                                                                                                    | ETU      |
| Libellé de voie * :                                                                                                    | Beaumarchais                                                                                                    | _        |
| Complément adresse :                                                                                                    |                                                                                                    | Ajouter  |
| Pays * :                                                                                                    | France                                                                                                    |          |
| Code postal * :                                                                                                    | 75003                                                                                                    |          |
| Ville * :                                                                                                    | Paris                                                                                                    |          |
| Valider les informations s                                                                                                    | aisies                                                                                                    |          |

|   | Personne Physique   | ersonne Morale |
|---|---------------------|----------------|
|   | Numéro de SIREN :   |                |
| 7 | Nom * :             |                |
| ŕ | Prénom * :          |                |
|   | Civilité * :        | •              |
|   | Date de naissance : |                |

| Demandeurs              |                        |   |      |    |       |   |              |
|-------------------------|------------------------|---|------|----|-------|---|--------------|
| Dénomination            | Adresse                | ¢ | СР   | \$ | Ville | ¢ | Action(s) \$ |
| ETODES ET CONSEILS UZAN | boulevard Beaumarchais |   | 7500 | 5  | Paris |   | Supprimer    |
| Ajouter un demandeur    |                        |   |      |    |       |   |              |
|                         |                        |   |      |    |       |   |              |

Ajout des avocats représentants les demandeurs •

|                                                                                     | _                           |                                       | nous so       | Bonjour Maî<br>mmes le 16 jui | itre ROUGEOT Alain,<br>in 2022, il est 13:19 |                                          |
|-------------------------------------------------------------------------------------|-----------------------------|---------------------------------------|---------------|-------------------------------|----------------------------------------------|------------------------------------------|
|                                                                                     | DEMANDEUR(S) PAIEM          | ENT                                   |               |                               |                                              |                                          |
|                                                                                     | Généralités                 |                                       |               |                               |                                              |                                          |
|                                                                                     | Demandeurs                  |                                       |               |                               |                                              |                                          |
|                                                                                     | Avocats représentat         | nt les demandeurs                     |               |                               |                                              | Choix de la                              |
|                                                                                     | Informations du  ou des der | mandeur(s) et leur(s) av              | ocat(s):      |                               |                                              | qualité de l'avocat                      |
|                                                                                     | Demandeur                   | Adresse                               | Avocat        | Qualité                       | Action(s)                                    | '                                        |
|                                                                                     | ETUDES ET CONSEILS UZAN     | Boulevard Beaumarchais<br>75003 Paris | Alain ROUGEOT | Plaidant V<br>Plaidant        |                                              |                                          |
|                                                                                     |                             | Ajouter un avocat                     |               | Postulant                     |                                              |                                          |
|                                                                                     |                             |                                       |               |                               |                                              |                                          |
| Pour ajouter un nouvel avocat représentant                                          | : un                        |                                       |               |                               |                                              |                                          |
| demandeur, saisir son nom puis cliquer sur                                          | le bouton                   |                                       |               |                               |                                              |                                          |
| « Ajouter un avocat ».                                                              |                             |                                       |               |                               | L'avocat co                                  | onnecté est                              |
| Le système effectue alors une recherche pa avocats répertoriés dans l'annuaire CNB. | rmi les                     |                                       |               |                               | automatiq<br>qu'avocat o                     | uement défini en tant<br>des demandeurs. |

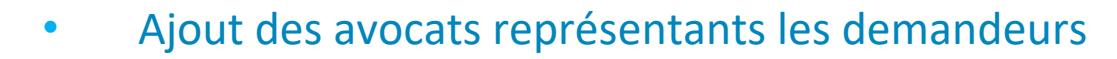

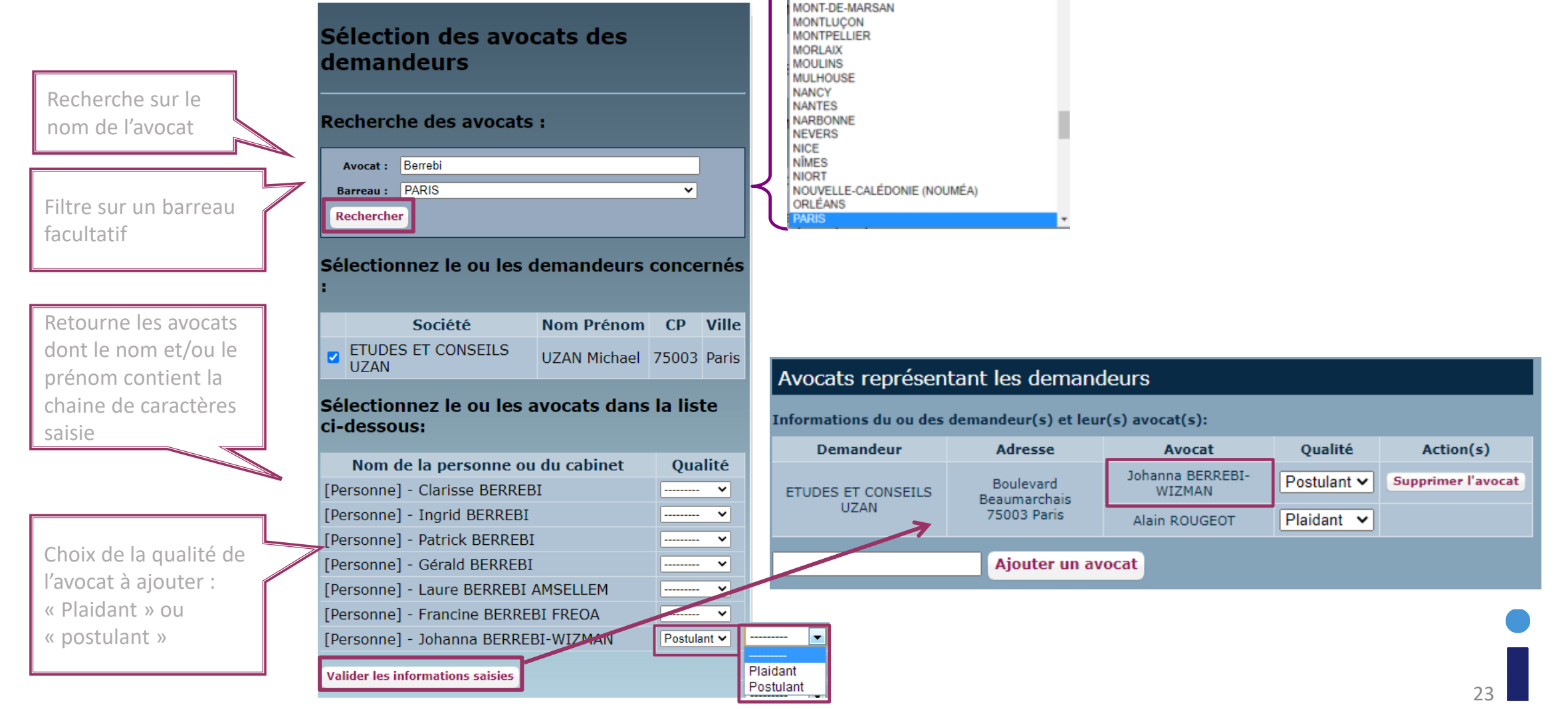

MILLAU MONTARGIS

MONTBÉLIARD MONTBRISON

#### • Ajout des défendeurs

- ✓ Cliquer sur « Ajouter un défendeur » pour accéder au formulaire d'ajout de parties.
- Le processus de recherche et d'ajout est identique à celui pour ajouter un demandeur.

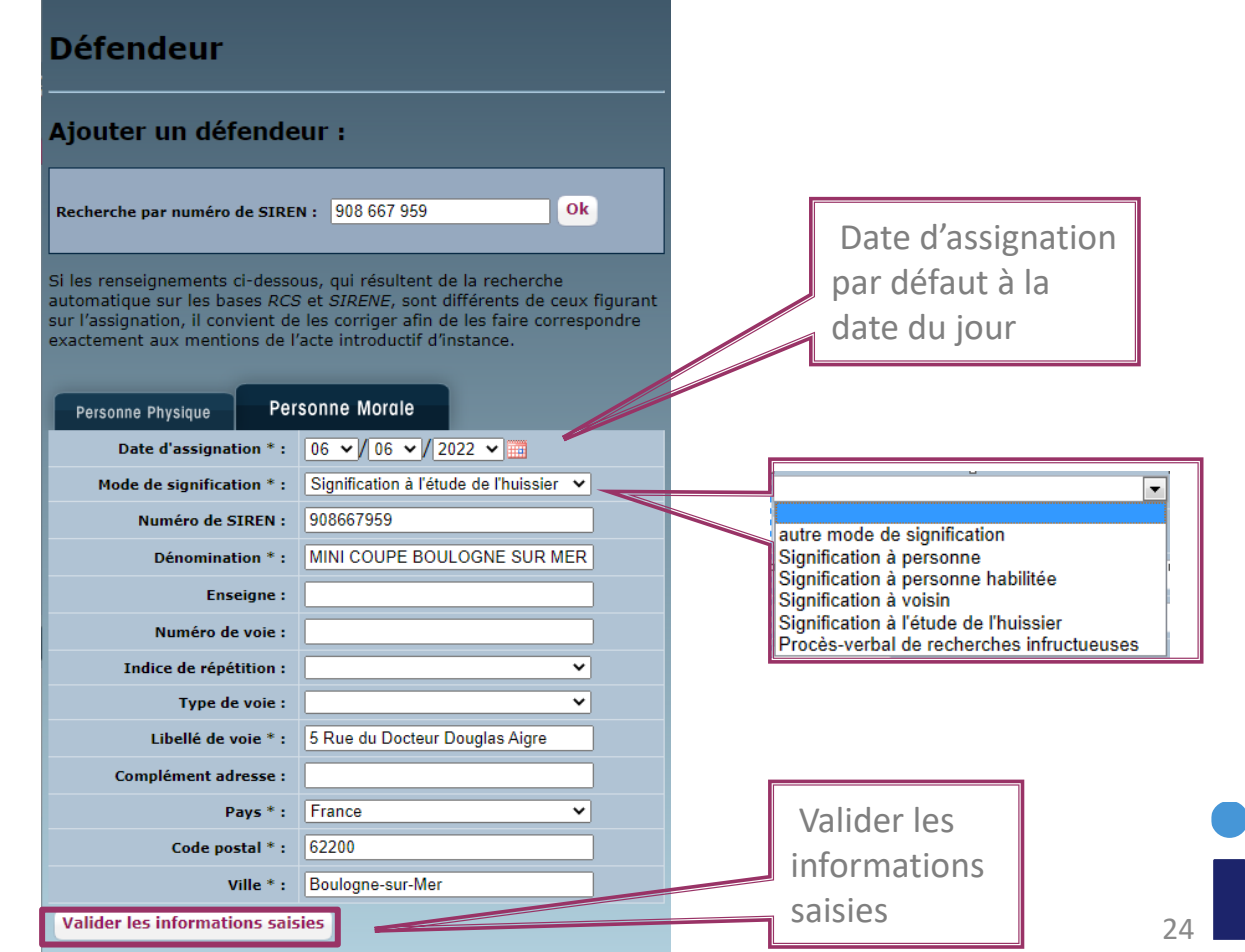

• Ajout des défendeurs

Les défendeurs ajoutés sont listés dans ce tableau récapitulatif.

| Dénomination 🔺              | Adresse                  | \$                                | CP 🖨                            | Ville 🔶                                                     | Action(s)                   |  |  |
|-----------------------------|--------------------------|-----------------------------------|---------------------------------|-------------------------------------------------------------|-----------------------------|--|--|
| MINI COUPE BOULOGNE SUR MER | 5 Rue du Docteur Douglas | Aigre                             | 62200                           | Boulogne-sur-Mer                                            | Modifier                    |  |  |
| Ajouter un défendeur        |                          |                                   |                                 |                                                             |                             |  |  |
|                             | _                        |                                   |                                 |                                                             |                             |  |  |
|                             |                          | Utilise<br>« <b>Moc</b><br>pour g | r les b<br>lifier »<br>gérer la | outons d'actio<br>> et « <b>Supprim</b><br>a liste de défer | n<br><b>er</b> »<br>ndeurs. |  |  |

### • Transmission de l'assignation

1- Cliquer sur « **Choisir un fichier** » et sélectionner le document .pdf à ajouter

2- Sélectionner le(s)
défendeur(s)
au(x)quel(s)
l'assignation a été
délivrée

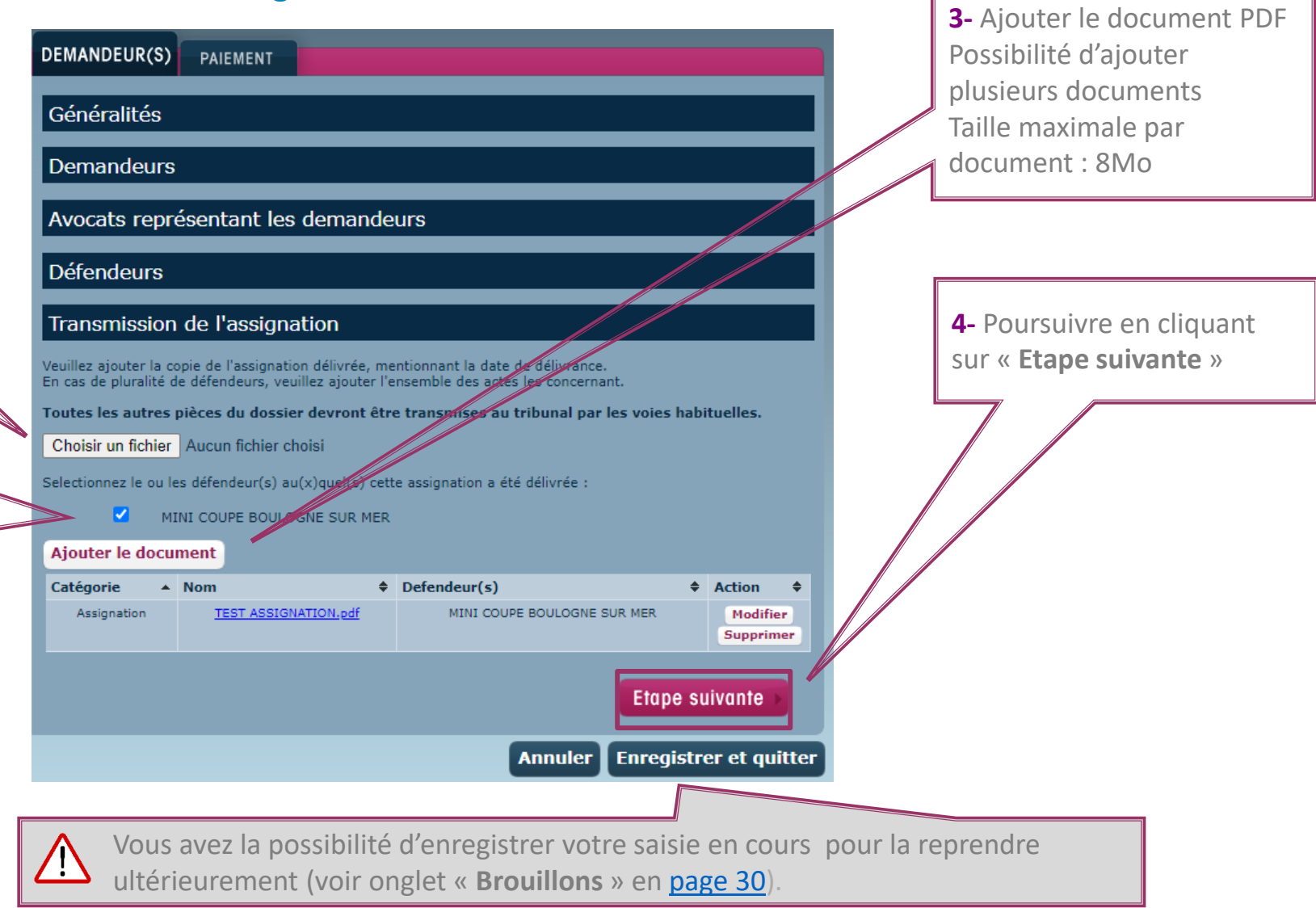

26

### Transmission de la demande d'enrôlement

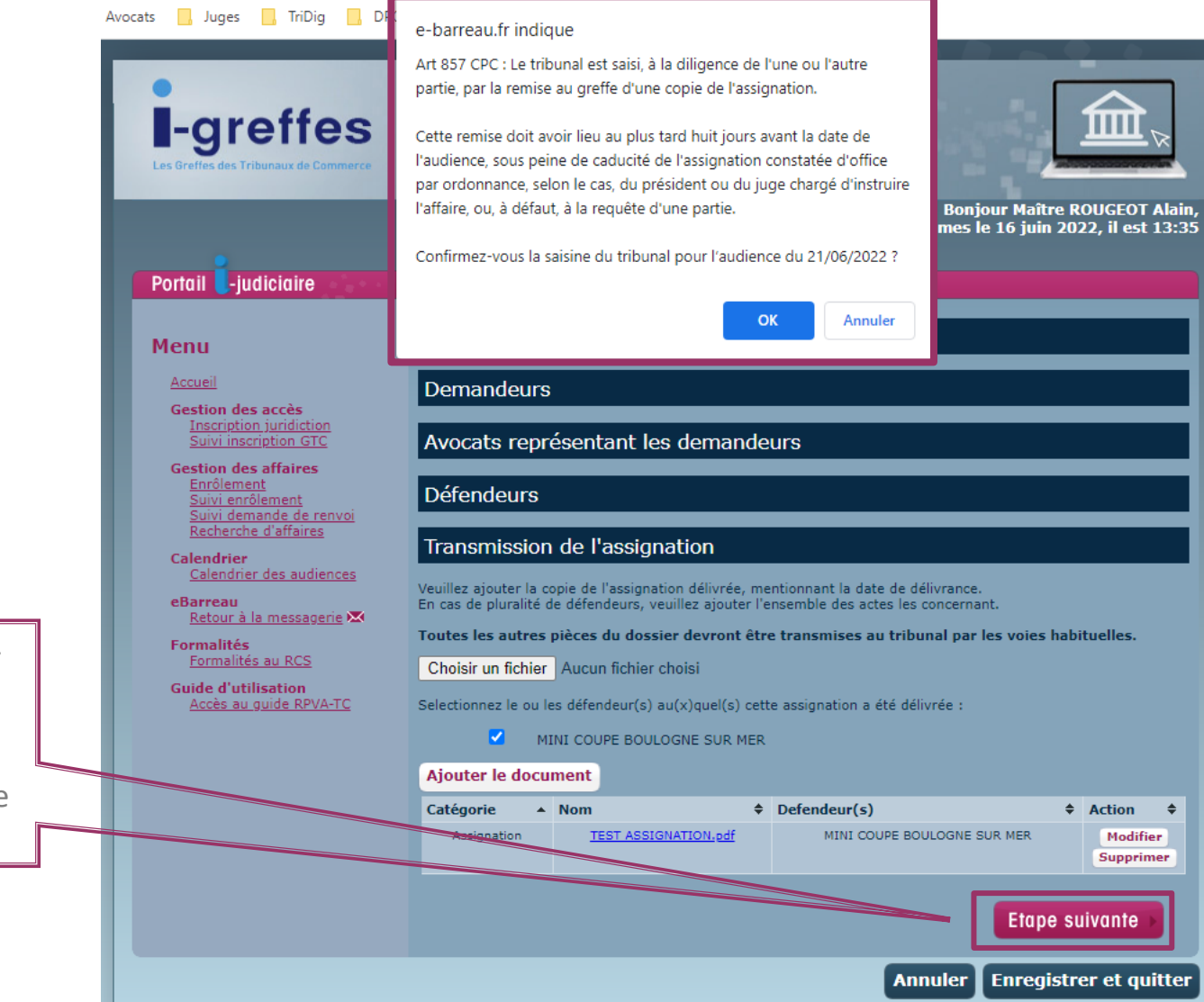

Lors du clic sur « Etape suivante » pour le placement des affaires au fond, si la remise a lieu dans un délai inférieur à 8 jours avant la date d'audience, une demande de confirmation est affichée.

#### • Paiement de la provision

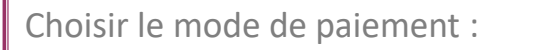

- Carte bancaire •<sub>paybox</sub>
- ou compte au greffe (saisie du numéro de compte)

| DEMANDEUR(S)              | PAIEMENT                                      |                                |               |            |               |                       |                |
|---------------------------|-----------------------------------------------|--------------------------------|---------------|------------|---------------|-----------------------|----------------|
|                           | Récapitulat                                   | if de la de                    | eman          | de d'er    | nrôleme       | nt                    |                |
|                           | Type d'assign                                 | ation :                        |               |            |               | Fond                  |                |
|                           | Date de l'audi                                | ience :                        |               |            |               | 21/06/2022            |                |
|                           | Heure de l'aud                                | lience :                       |               |            |               | 14:00                 |                |
| Informations s            | ur le ou les demandeu                         | r(s) et leur(s)                | avocat(       | s):        |               |                       |                |
| D                         | emandeur                                      | Adresse                        |               | A          | vocat         |                       | Qualité        |
| ETUDES                    |                                               | 75003                          | J             | ohanna BEF | RREBI-WIZM    | AN                    | Postulant      |
| ETODEST                   | ET CONSEILS UZAN                              | Paris                          |               | Alain F    | ROUGEOT       |                       | Plaidant       |
| Rappels des in            | formations du  ou des d                       | éfendeurs:                     |               |            |               |                       |                |
|                           | Défendeu                                      | ır                             |               |            |               | Adresse               |                |
|                           | MINI COUPE BOULOG                             | INE SUR MER                    |               |            | Bou           | 62200<br>ulogne-sur-M | er             |
| Document(s):              |                                               |                                |               |            |               |                       |                |
| Catégorie                 |                                               | Nom                            |               |            |               |                       | ¢              |
|                           | Assignation                                   |                                |               | TEST AS    | SIGNATION.pd  | <u>If</u>             |                |
|                           | Paier                                         | nent à tit                     | re de         | provis     | ion           |                       |                |
|                           | Nomenclature                                  |                                |               | Quantité   | Montant<br>HT | Montant<br>TVA        | Montant<br>TTC |
| JUGEMENT (E<br>FORME,AVIS | NRÔLEMENT,TENUE DES<br>5 AUX PARTIES), QQSOIT | AUDIENCES,MIS<br>NB RENVOIS (1 | SE EN<br>L14) | 1          | 27.88         | 5.58                  | 33.46          |
|                           | ODEATT DE TRANSMISSI                          |                                | (116)         | 2          | 22.30         | 1 15                  | 26.76          |

Procédure devant un juge chargé d'instruire l'affaire

Par carte bancaire

Par compte greffe

Etape précédente

Total

Recevoir le justificatif de paiement à cette adresse : karen.rouach@infogreffe-siege

Adresse mail sur laquelle le justificatif de paiement sera transmis

> « Payer et Transmettre »

Annuler Enregistrer et quitter

1.56

11.60

Payer et transmettre

7.81

57.99

Paiement par CB 

Confirmation de paiement

#### ATTENTION CECI N'EST PAS UN VRAI PAIEMENT IL N'Y A PAS EU DE VRAIE AUTORISATION

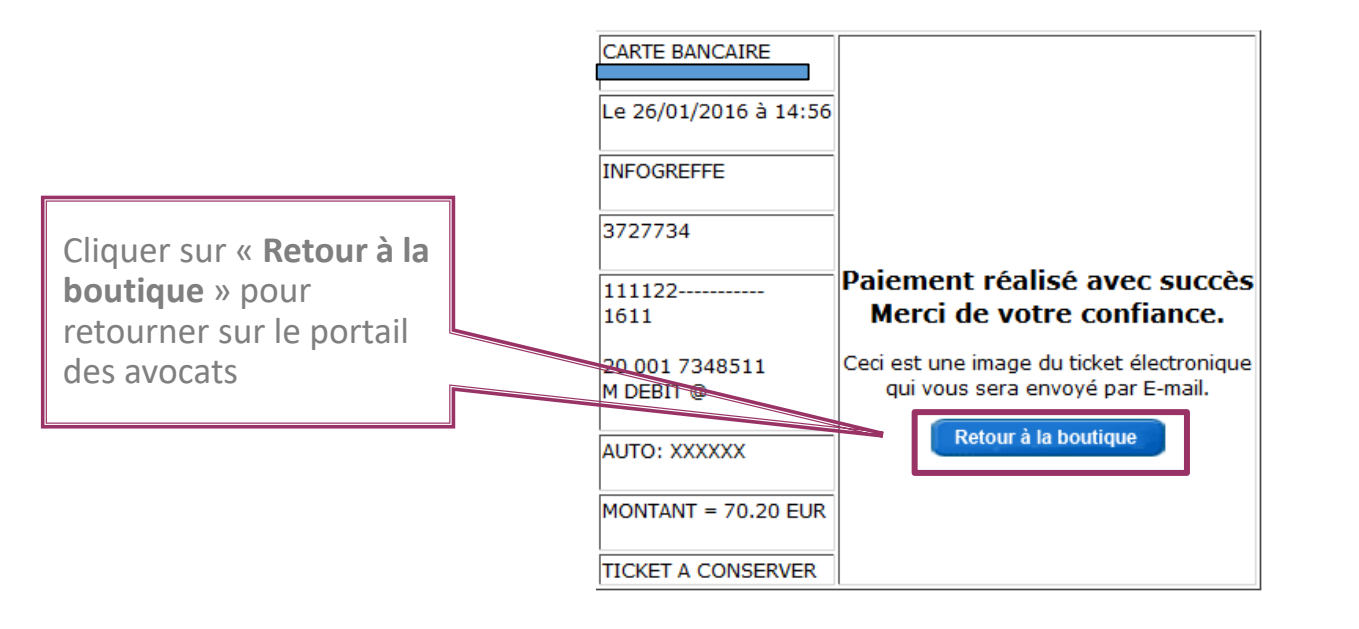

Envoi du justificatif de paiement par email Justificatif de paiement -----+ **! ATTENTION CECI N'EST PAS UN VRAI PAIEMENT !** ! IL N'Y A PAS EU DE VRAIE AUTORISATION ! +-----+ Ref commande:PORTJUD\_Q\_4023\_1453816601 CARTE BANCAIRE le 26/01/2016 à 14:56 INFOGREFFE 111122-----20 001 7348511 AUTO: XXXXXX MONTANT = 70.20 EUR TICKET A CONSERVER

3727734

1611

M DEBIT @

### • Récapitulatif de la demande d'enrôlement

| -greffes<br>Les Greffes des Tribunaux de Commerce | <b>Toute</b><br>auprès des               | s vos démarches en ligne<br>greffes des Tribunaux de comm | erce           | Bonjour Maître |             |
|---------------------------------------------------|------------------------------------------|-----------------------------------------------------------|----------------|----------------|-------------|
| Portail -iudiciaire                               |                                          |                                                           | in du          |                |             |
| Menu                                              | Notice : Votre paier<br>ENR_2022_06_16_1 | nent a bien été validé pour la den<br>2_56_53_999012.     | nande d'enrôle | ment           | ×           |
| Accueil<br>Gestion des accès                      |                                          | Détail d'une dem                                          | ande d'e       | nrôlement      |             |
| Inscription juridiction<br>Suivi inscription GTC  |                                          | Date de dépôt :                                           | 16/06/2022     |                |             |
| Gestion des affaires                              |                                          | Référence de dossier :                                    | TEST Forma     | tion           |             |
| Enrôlement<br>Suivi enrôlement                    |                                          | Greffe :                                                  | BOULOGNE       | SUR MER        |             |
| Suivi demande de renvoi<br>Recherche d'affaires   |                                          | Premier demandeur :                                       | ETUDES ET      | CONSEILS UZAN  |             |
| Calendrier                                        |                                          | Représentant :                                            | Johanna BEf    | REBI-WIZMAN    |             |
| Calendrier des audiences                          |                                          | Etat :                                                    | En livraison   |                |             |
| Retour à la messagerie                            |                                          | Lista das                                                 | documente      |                |             |
| Formalités<br>Formalités au RCS                   |                                          | Liste des                                                 | documents      |                |             |
| Guide d'utilisation                               | Туре                                     | Nom                                                       |                | Téléchargé le  | Action      |
| Accès au guide RPVA-TC                            | Document                                 | TEST ASSIGNATION.pd                                       | f              | 16/06/2022     | Télécharger |
|                                                   | Retour                                   |                                                           |                |                |             |
|                                                   | Infor                                    | nations sur les entreprises                               |                | info           | areffe      |
|                                                   | iniorm                                   | ations et activités judicialres<br>des sans dénossession  |                |                | 3.0.14      |

Transmission par mail de l'état de la demande d'enrôlement

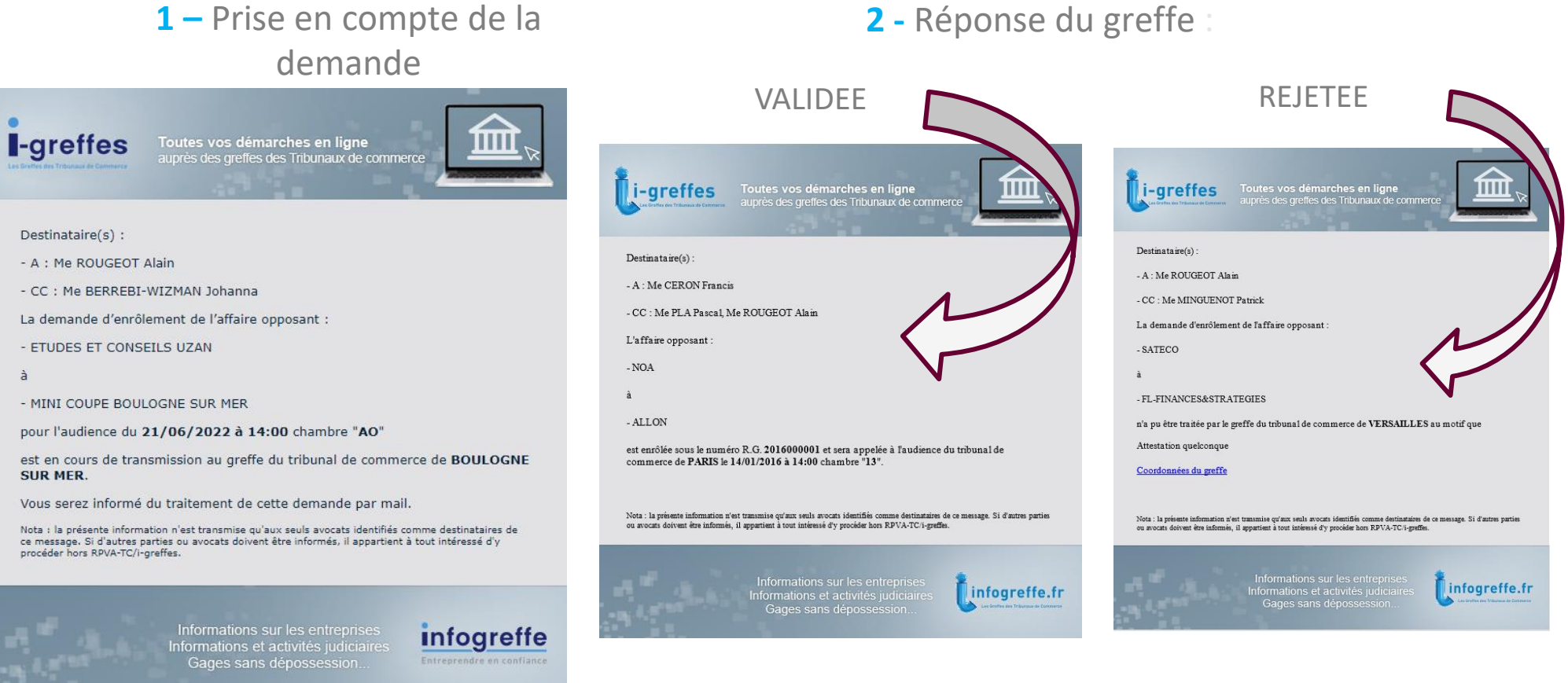

Les réponses à ce courriel ne seront pas traitées. N'hésitez pas à contacter le greffe pour toute demande d'information complémentaire

à

NB : L'avocat émetteur de la demande d'enrôlement est destinataire des mails; Les autres avocats déclarés représentants du demandeur sont destinataires en copie s'ils sont inscrits au RPVA-TC indépendamment de leur inscription dans les juridictions concernées par l'affaire.

Si des avocats sont non-destinataires, ils seront listés dans le corps du message.

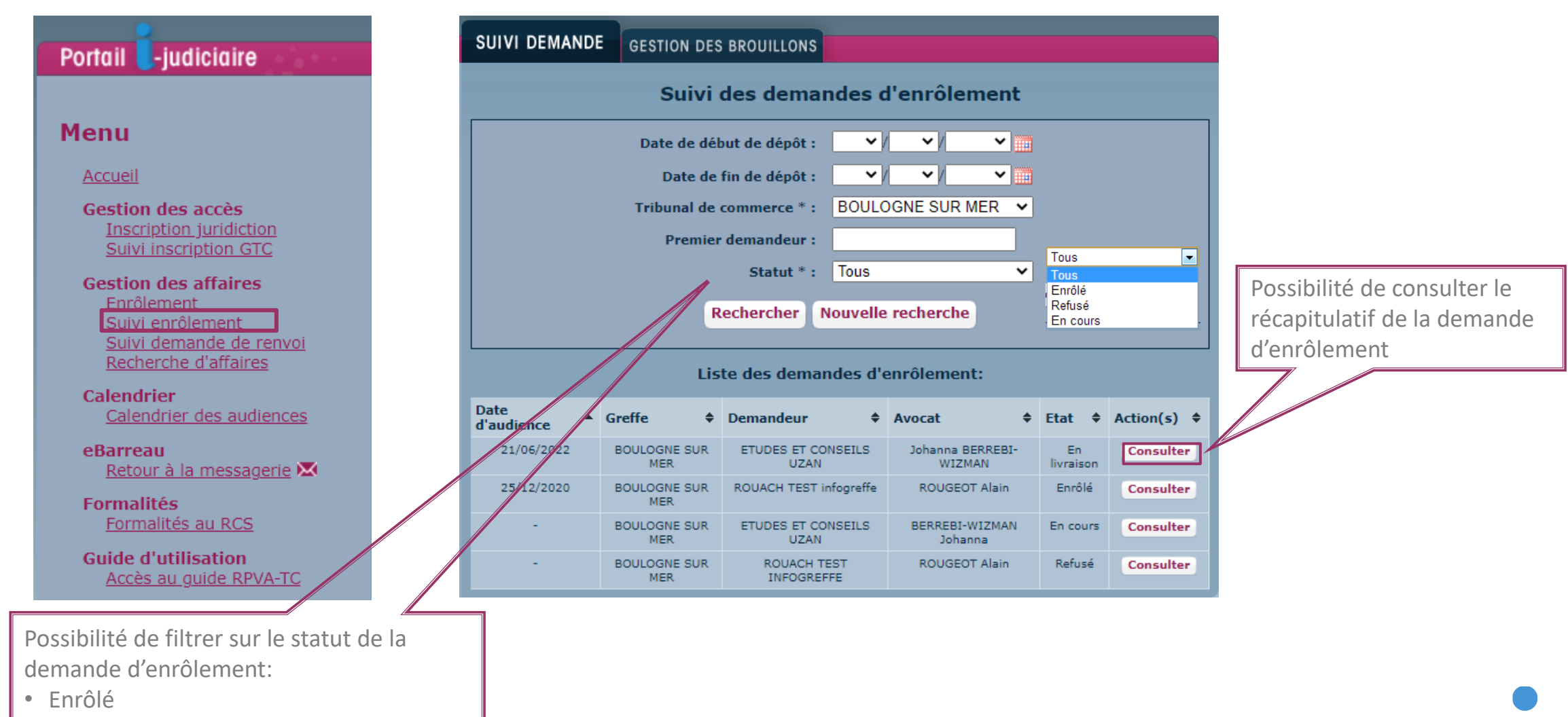

- Refusé
- En cours

### • Récapitulatif de la demande d'enrôlement

| <b>I-greffes</b><br>Les Greffes des Tribunaux de Commerce                                                                                                    | Toute<br>auprès des | es vos démarches en ligne<br>greffes des Tribunaux de comme                                                          | rce                                                                       | Bonjour Maître<br>us sommes le 16 juin 2                          | ROUGEOT Alain,<br>2022, il est 14:00 |                                                         |
|----------------------------------------------------------------------------------------------------|---------------------|----------------------------------------------------------------------------------------------------|---------------------------------------------------------------------------|-------------------------------------------------------------------|--------------------------------------|---------------------------------------------------------|
| Portail -judiciaire                                                                                                    |                     | Détail d'une dema                                                                                                    | ande d'                                                                   | enrôlement                                                        |                                      | Rappel des<br>informations<br>générales de l'affaire    |
| Accueil<br>Gestion des accès<br>Inscription juridiction<br>Suivi inscription GTC<br>Gestion des affaires<br>Enrôlement<br>Suivi enrôlement<br>Suivi demande de renvoi<br>Recherche d'affaires<br>Calendrier | Date d'a            | ccusé réception du greffe :<br>Référence de dossier :<br>Greffe :<br>Premier demandeur :<br>Représentant :<br>Etat : | 16/06/202<br>TEST Form<br>BOULOGN<br>ETUDES E<br>Johanna E<br>En livraiso | 2<br>nation<br>E SUR MER<br>T CONSEILS UZAN<br>ERREBI-WIZMAN<br>n |                                      | Document transmis<br>lors de la demande<br>d'enrôlement |
| Calendrier des audiences                                                                                                    | Type                | Nom                                                                                                    | uocumen                                                                   | Téléchargé le                                                     | Action                               |                                                         |
| Retour à la messagerie 🐱<br>Formalités<br>Formalités au RCS<br>Guide d'utilisation<br>Accès au guide RPVA-TC                                                                                                | Document            | TEST ASSIGNATION.pdf                                                                                                 |                                                                           | 16/06/2022                                                        | Télécharger                          | -                                                       |

33

#### Gestion des brouillons

Pour reprendre une saisie enregistrée, se rendre dans « Suivi enrôlement », onglet « Gestion des brouillons ».

|                                                  | SUIVI DEMANDE      | GESTIO          | N DES BRC           | UILLONS                   |                                                                                                    |           |
|--------------------------------------------------|--------------------|-----------------|---------------------|---------------------------|----------------------------------------------------------------------------------------------------|-----------|
|                                                  |                    |                 | g                   | Saisies en                | cours                                                                                                    |           |
| Menu                                             | Vous travaillez su | r les enregistr | ements suivar       | its:                      |                                                                                                    |           |
| Accusil                                          | Identifi           | ant             | Audience            | Greffe                    | Demandeur(s)                                                                                             | Statut    |
| Gestion des accès                                | ENR_2022_06_01_15  | _17_19_999012   | 13/06/2022<br>09:00 | AIX EN<br>PROVENCE        |                                                                                                    | Brouillon |
| Inscription juridiction<br>Suivi inscription GTC | ENR_2022_05_25_12  | _42_55_999012   | 31/05/2022<br>09:00 | BORDEAUX                  | INFOGREFFE                                                                                               | Paiement  |
| Gestion des affaires                             | ENR_2021_04_13_20  | _21_01_999012   | 26/04/2021<br>10:00 | ALENCON                   | INFOGREFFE                                                                                               | Paiement  |
| Suivi enrôlement                                 | ENR_2021_04_13_14  | _18_28_999012   | 19/04/2021<br>14:00 | ALENCON                   | INFOGREFFE TEST BY<br>karen Rouach                                                                       | Paiement  |
| Recherche d'affaires                             | ENR_2021_02_23_16  | _11_53_999012   | 26/02/2021<br>14:00 | VERSAILLES                | FACTOFRANCE                                                                                              | Paiement  |
| Calendrier<br>Calendrier des audiences           | ENR_2020_07_23_17  | _28_20_999012   | 19/08/2020<br>09:00 | ST DENIS DE<br>LA REUNION | INFOGREFFE                                                                                               | Paiement  |
| eBarreau                                         | ENR_2020_07_23_15  | _23_22_999012   | 26/08/2020<br>09:00 | ST DENIS DE<br>LA REUNION | INFOGREFFE                                                                                               | Paiement  |
| Retour à la messagerie 🔀                         | ENR_2020_07_22_12  | _40_11_999012   | 19/08/2020<br>09:00 | ST DENIS DE<br>LA REUNION | INFOGREFFE                                                                                               | Paiement  |
| Formalités au RCS                                | ENR_2018_12_11_12  | _37_55_999012   | 28/01/2022<br>09:30 | PARIS                     | INFOGREFFE                                                                                               | Paiement  |
|                                                  | ENR_2018_06_26_12  | _33_31_999012   | 16/07/2018<br>10:00 | SAINTES                   | FACTOFRANCE                                                                                              | Paiement  |
|                                                  | ENR_2016_01_21_10  | _34_58_999012   | 28/01/2022<br>09:30 | BOBIGNY                   | AUCHAN FRANCE                                                                                            | Paiement  |
|                                                  | ENR_2015_11_18_09  | _40_13_999012   | 26/06/2020<br>09:30 | AGEN                      | Groupement des<br>Huissiers de Justice<br>Audienciers Pres le<br>Tribunal de Grande<br>Instance de Paris | Paiement  |
|                                                  | Tout supprim       | er Purge        | les enrôlen         | nents refusés             |                                                                                                    |           |

35

Action(s)

Reprendre

Supprimer

Reprendre

Reprendre

Reprendre

Reprendre

Reprendre

Reprendre

Reprendre

Reprendre

Reprendre

Reprendre

Reprendre

### Sommaire

| 1. | Contexte                               | <u>2</u>              |
|----|----------------------------------------|-----------------------|
| 2. | <u>Statistiques</u>                    | <u>4</u>              |
| 3. | Accès au service                       | <u>6</u>              |
| 4. | Inscription auprès d'une juridic       | <u>tion</u> <u>10</u> |
| 5. | Accès aux fonctionnalités              |                       |
|    | a. <u>Demande d'enrôlement</u>         | <u>16</u>             |
|    | b. <u>Demande de renvoi</u>            | <u>36</u>             |
|    | c. <u>Transmission des conclusions</u> | <u>53</u>             |
| 6. | Calendrier des audiences               | <u>63</u>             |
| 7. | <u>Guide utilisateur</u>               | <u>65</u>             |

36

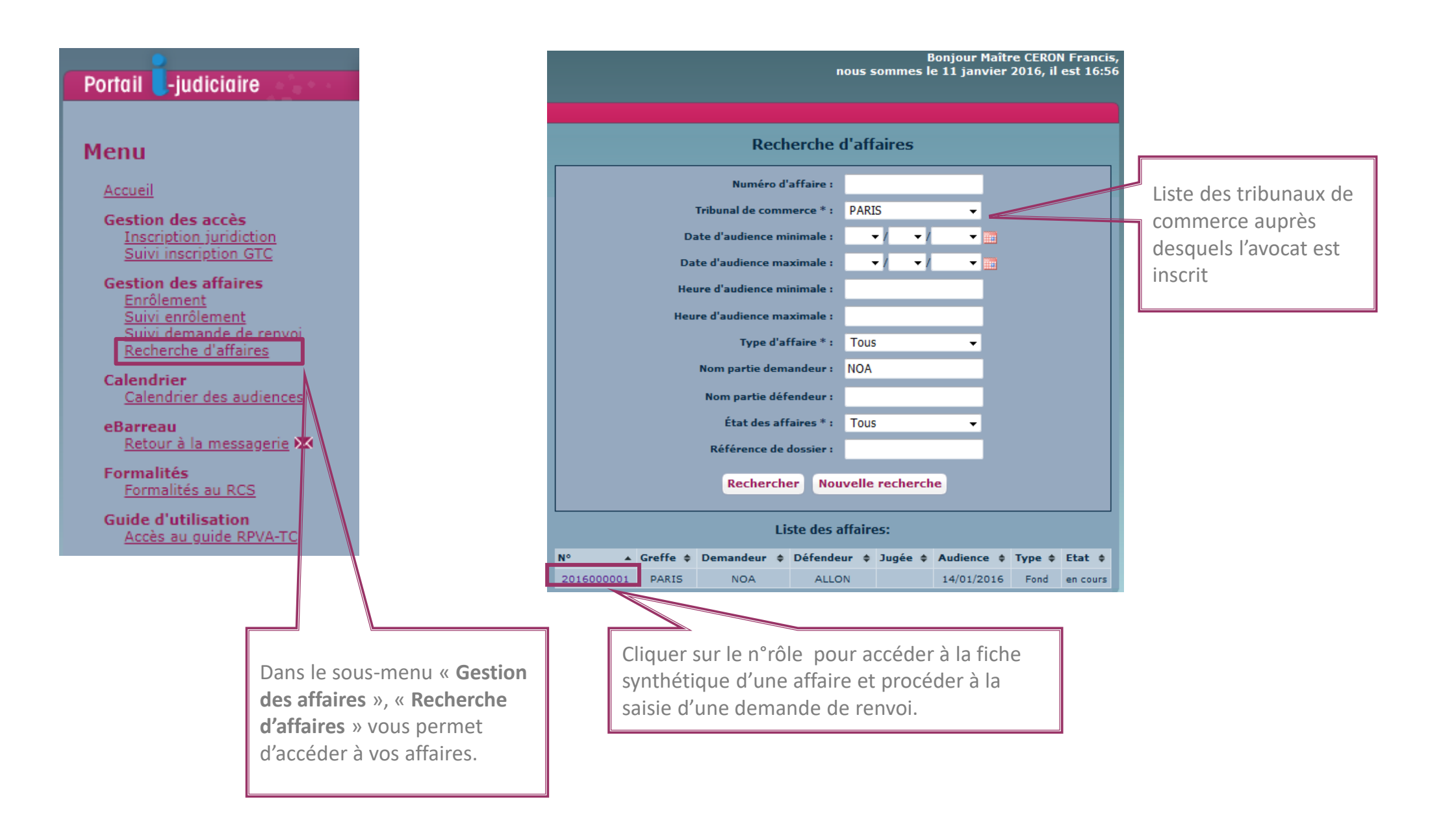

#### • Accès à la fonctionnalité

Via le RPVA-TC / i-greffes, la demande de renvoi n'est possible que jusqu'à minuit, la veille de l'audience.

| Liste des affaires: |          |               |                              |         |            |        |             |  |  |
|---------------------|----------|---------------|------------------------------|---------|------------|--------|-------------|--|--|
| firstprev 1/2       | nextlast | Descelario    | Dífes laus A                 | Turke A | Audioce A  | Turn A |             |  |  |
| N° .                | Grerre 👳 | Demandeur 👳   | Derendeur ¢                  | Jugee ≑ | Audience 👳 | Type ≑ | Etat e      |  |  |
| 201600000           | 1 PARIS  | NOA           | ALLON                        |         | 14/01/2016 | Fond   | en<br>cours |  |  |
| 201504838           | PARIS    | GREGORY PAT   | VASSAL-<br>GREGGORY          |         | 11/01/2016 | Fond   | cours       |  |  |
| 201504838           | B PARIS  | CYRIL PONELLE | CYRIL                        |         | 30/12/2015 | Fond   | en<br>cours |  |  |
| 201504838           | 3 PARIS  | OLIVIER       | OLIVIER                      |         | 14/12/2015 | Fond   | en<br>cours |  |  |
| 201504838           | 2 PARIS  | ADJI          | ADJI'BATI                    |         | 04/01/2016 | Fond   | en<br>cours |  |  |
| 201504838           | 1 PARIS  | MARTIN        | MARTIN                       |         | 18/12/2015 | Fond   | en<br>cours |  |  |
| 201504838           | D PARIS  | KAREN S       | CREATIONS<br>KAREN<br>GERARD |         | 18/12/2015 | Fond   | en<br>cours |  |  |

|                                                     | Consulta                            | ation de l'affaire                                     | e nº 201                 | 60000                      | 01                                              |             |  |
|-----------------------------------------------------|-------------------------------------|--------------------------------------------------------|--------------------------|----------------------------|-------------------------------------------------|-------------|--|
| Tribunal de comm                                    | erce : PARIS                        |                                                        |                          |                            |                                                 |             |  |
| Date de saisine : 11/01/2016                        |                                     |                                                        |                          |                            |                                                 |             |  |
| Mode de saisine : ASSIGNATION                       |                                     |                                                        |                          |                            |                                                 |             |  |
| Enrôlement : dém                                    | atérialisé                          |                                                        |                          |                            |                                                 |             |  |
| Nature du content<br>d'un autre contrat             | ieux : Demande                      | e en exécution ou en d                                 | lommages-                | ·intérêts p                | our mauvaise exécu                              | tior        |  |
|                                                     |                                     |                                                        |                          | PLA Pasc                   | al                                              |             |  |
| Demandeur(s) :                                      | NOA                                 | Représe                                                | entant(s) :              | ROUGEO                     | T Alain                                         |             |  |
|                                                     |                                     |                                                        |                          | CERON F                    | rancis                                          |             |  |
| Défendeur(s) :                                      | ALLON                               | Représe                                                | entant(s) :              |                            |                                                 |             |  |
| dean document d                                     |                                     | Historiau                                              | e                        |                            |                                                 |             |  |
| Date 🔺 Lil                                          | bellé                               | ¢                                                      | Comment                  | aire 💠                     | Date d'audience                                 |             |  |
| 11/01/2016                                          | Enr                                 | rôlement                                               |                          |                            | 14/01/2016                                      |             |  |
| 11/01/2016                                          | Assignation (c                      | contentieux général)                                   |                          |                            |                                                 |             |  |
|                                                     |                                     | Demande de r                                           | renvoi                   |                            |                                                 |             |  |
| Toute demande<br>reste soumise à                    | de renvoi doit<br>l'appréciation (  | être adressée au plus<br>du tribunal.                  | tard à min               | uit, la veill              | e de l'audience et                              |             |  |
| Moti                                                | f de renvoi *                       |                                                        |                          |                            | •                                               |             |  |
| Date de renvoi s                                    | ouhaitée * :                        |                                                        |                          |                            |                                                 |             |  |
|                                                     |                                     |                                                        |                          |                            |                                                 |             |  |
| Chambre d                                           | u tribunal * :                      |                                                        |                          |                            |                                                 |             |  |
| En validant la den<br>information aux se<br>748-2). | aande de renvoi,<br>euls avocats de | i, cette dernière est trai<br>ce dossier inscrits à la | nsmise au t<br>communica | tribunal (q<br>ation par v | ui appréciera) et, po<br>voie électronique, (ci | our<br>f. a |  |
| W PL I                                              | ande de renv                        | /oi                                                    |                          |                            |                                                 |             |  |
| valider la dem                                      |                                     |                                                        |                          |                            |                                                 |             |  |
| valider la dem                                      |                                     |                                                        |                          |                            |                                                 |             |  |

Pour procéder à la saisie d'une demande de renvoi :

- 1 Préciser le motif de la demande de renvoi
- Pour permettre au demandeur de conclure
- Pour permettre au défendeur de conclure
- Pour permettre au demandeur de communiquer ses pièces
- Pour permettre au défendeur de communiquer ses pièces
- Pour plaider
- Pour permettre aux parties de poursuivre leur discussion transactionnelle
- Pour permettre la mise en cause des organes de la procédure
- Pour permettre un appel en garantie
- Autre cas

2 - Sélectionner une date de renvoi souhaitée à l'aide du calendrier des audiences du tribunal.
Votre demande reste soumise à l'appréciation du tribunal.

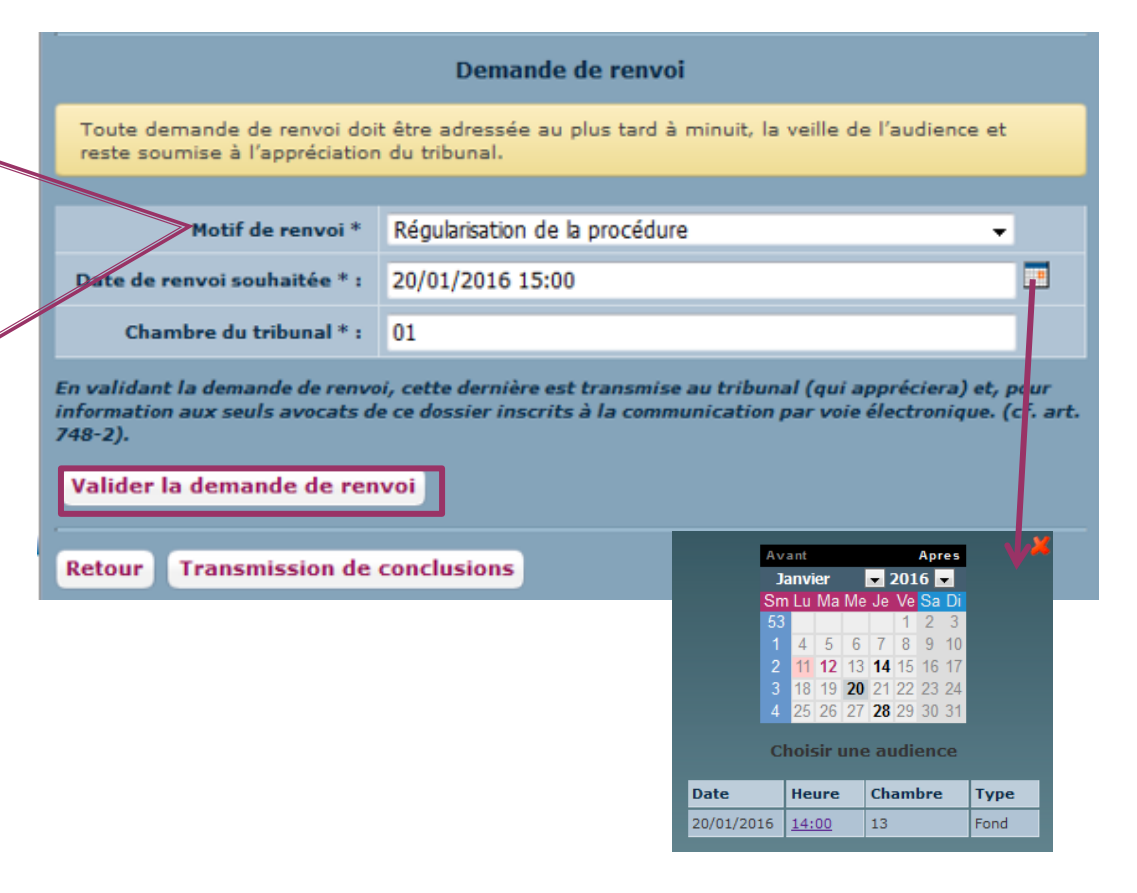

#### • Récapitulatif de la demande de renvoi

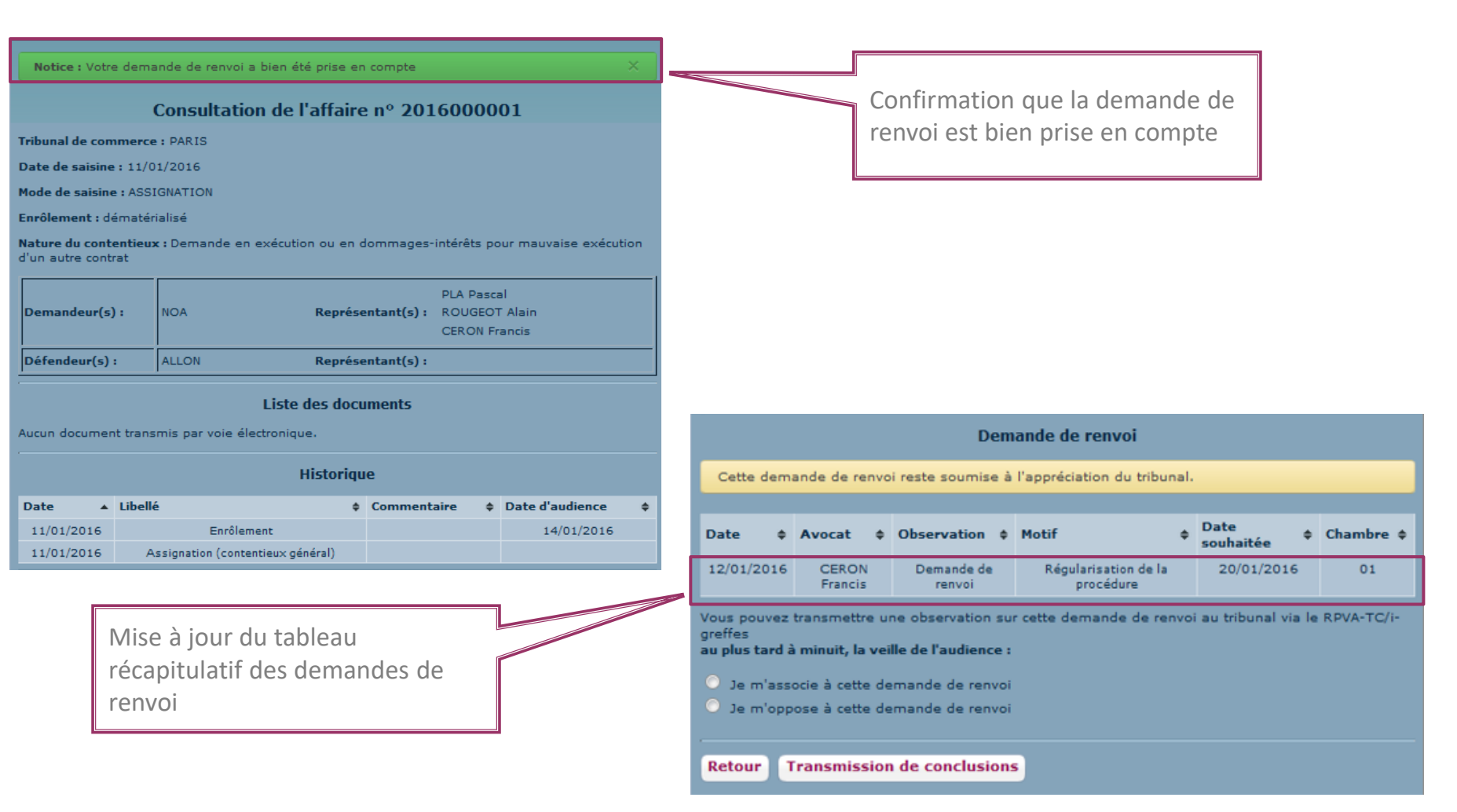

Suivi de l'état de la demande de renvoi (transmission par mail – Cf. page 38) 

#### 2 – Accusé réception du greffe **1** – Prise en compte de la demande i-greffes Toutes vos démarches en ligne Destinataire(s) : - A : Me CERON Francis - Cc : Me ROUGEOT Alain Ne sont pas destinataires de ce message : Me FYRRE Jules, Me MANVUSSA Gérard, Référence : N°R.G. 2016F00001 / Tribunal de commerce VERSAILLES Vos références : TEST INFOGREFFE RENVOI Affaire opposant - M. VIAL Frédéric - GAEC RECONNU DE LA VÔGE à: - CREATIONS KAREN GERARD - KAREN S Audience du 13/01/2016 à 09:00 Chambre : 01 Message : Dans l'affaire cité en référence, Me CERON Francis a demandé un renvoi à l'audience du 20/01/2016 au motif que : "Régularisation de la procédure". Vous pouvez vous associer ou vous opposer à cette demande en accédant au dossier sur RPVA-TC/i-greffes Nota : la présente information n'est transmise qu'aux seuls avocats identifiés comme destinataires de ce message. Si d'autres parties ou avocats doivent être informés, il appartient à tout intéressé d'y procéder hors RPVA-TC/i-greffes.

IIII i-areffes Toutes vos démarches en ligne Destinataire(s) : - A : Me ROUGEOT Alain, Me MINGUENOT Patrick Référence : N°R.G. 2016000004 / Tribunal de commerce PARIS Vos références : Test Infogreffe Renvoi Affaire opposant - DEMANDEUR 1 - TEST à: - Defendeur TEST2 Audience du 19/04/2016 à 12:00 Heure de convocation : 12:00 Chambre : 13 Message : Dans l'affaire cité en référence, le greffe accuse réception de la demande de renvoi qui sera soumise au tribunal à l'audience du 19/04/2016 à 12:00. Commentaire : "c'est un accusée de reception sur la demande" Vous pouvez consulter l'affaire sur le portail RPVA-TC/i-greffes

(Facultatif)

- Suivi de l'état de la demande de renvoi (transmission par mail Cf. page 47)
- VALIDEE REJETE Toutes vos démarches en ligne auprès des greffes des Tribunaux de co i-greffes i-greffes Destinataire : Me CERON Francis Destinataire : Me CERON Francis Les motifs de rejet peuvent - Cc : Me ROUGEOT Alain - Cc : Me ROUGEOT Alain être : Ne sont pas destinataires de ce message : PLA Pascal Ne sont pas destinataires de ce message : PLA Pasca Référence : N°R.G. 2016000001 / Tribunal de commerce PARIS 1- Radiation Référence : N°R.G. 2016000001 / Tribunal de commerce PARIS Vos références : TEST INfogreffe Vos références : TEST INfogreffe 2- Mise en délibéré du dossier Affaire opposant **3-** Mise hors du rôle Affaire opposant - NOA - NOA 4- Mise en délibéré du à: à: dossier par mise à disposition - ALLON - ALLON Audience du 14/01/2016 à 14:00 au greffe Audience du 14/01/2016 à 14:00 Chambre : 13 Chambre : 13 Message : **5-** Jugement rendu sur le Message : Dans l'affaire citée en référence, le tribunal a ordonné une mise hors du rôle. siège Dans l'affaire cité en référence, le tribunal a renvoyé l'examen du dossier au 20/01/2016 à 14:00 , Vous pouvez consulter l'affaire sur le portail RPVA-TC/i-greffes Chambre : 13 **6-** Autre (commentaire greffe) Vous pouvez consulter l'affaire sur le portail RPVA-TC/i-greffes infogreffe.fr

**3** - Réponse du tribunal :

• Destinataires des mails du suivi de la demande de renvoi

### L'émetteur de la demande

- Pour chaque partie en présence, si les qualités des avocats en présence ont été définies lors du placement de l'affaire via le portail et qu'il existe des avocats « postulants », seuls les avocats « postulants » seront destinataires (à condition d'être inscrits à la juridiction).
- Sinon, l'ensemble des avocats seront destinataires (qu'ils soient plaidants ou sans qualité) à la condition d'être inscrits à la juridiction.

 Possibilité pour les avocats de l'affaire de transmettre une observation sur une demande de renvoi

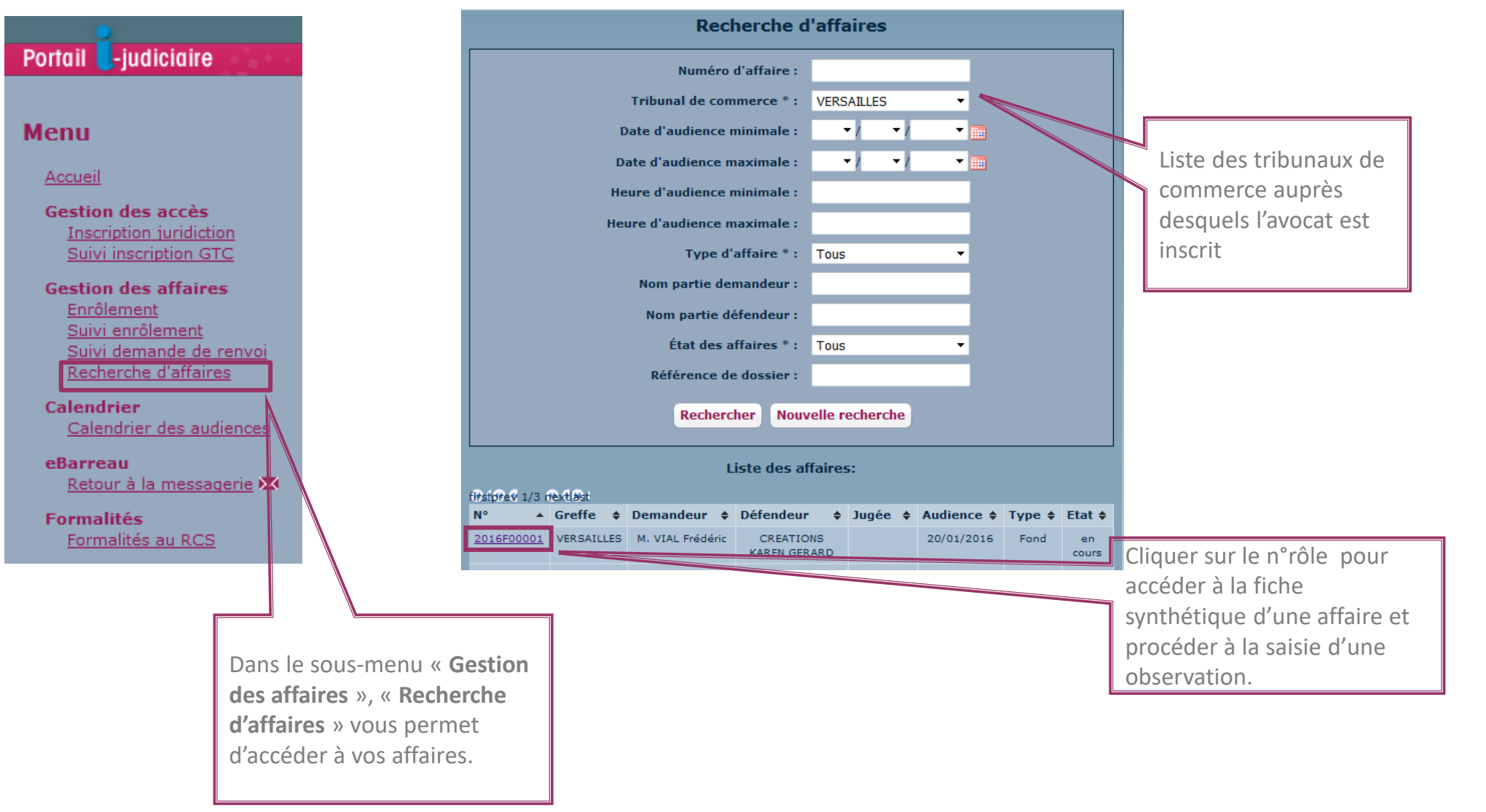

• Possibilité pour les avocats de l'affaire de transmettre une observation sur une demande de renvoi

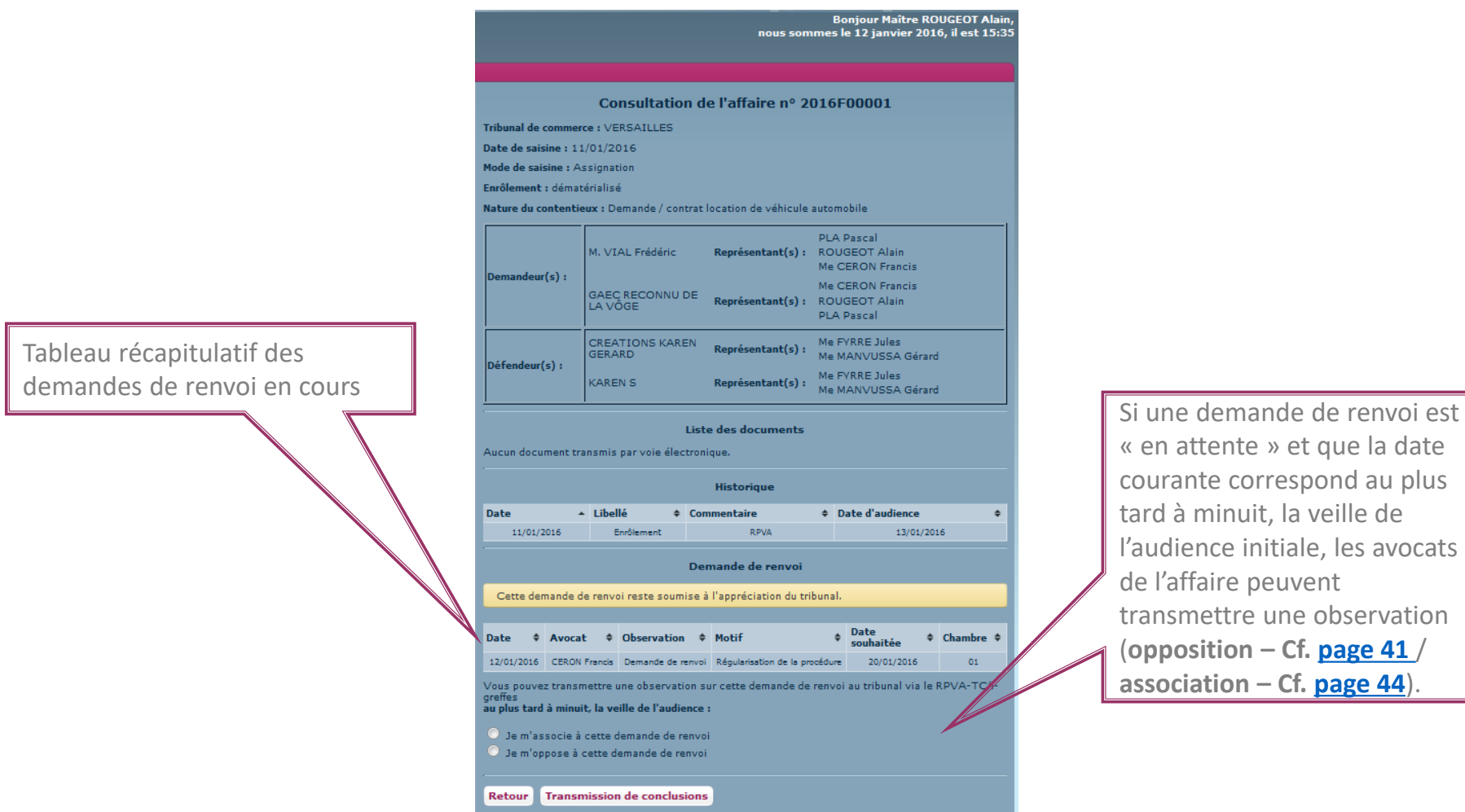

• Transmission d'une opposition

|                                                                                                    |                                                                                                    | 1- Sélection du type d'observation : Opposition                                                                             |
|----------------------------------------------------------------------------------------------------|----------------------------------------------------------------------------------------------------|----------------------------------------------------------------------------------------------------|
| Cette demande de renvoi reste                                                                                                    | e soumise à l'appréciation du tribunal.                                                                                                    |                                                                                                    |
| Date     Avocat     Obs       07/12/2015     CERON Francis     De       Vous pouvez transmettre une obs     au plus tard     minuit, la veille | servation   Motif  Date souhaitée  Chambre  Chambre Chambre  Chambre Chambre Chambre Chambre Chambre Chambre Chambre Chambre Chambre Chambre Chambre Chambre Chambre Chambre Chambre Chambre Chambre Chambre Chambre Chambre Chambre Chambre Chambre Chambre Chambre Chambre Chambre Chambre Chambre Chambre Chambre Chambre Chambre Chambre Chambre Cham | 2- Sélection du motif de l'opposition à la<br>demande de renvoi initiale (Taille maximale du<br>commentaire 343 caractères) |
| <ul> <li>Je m'associe à cette demand</li> <li>Je m'oppose à cette demand</li> </ul>                                                            | e de renvoi<br>e de renvoi                                                                                                    |                                                                                                    |
| Motif de l'opposition * :                                                                                                    | Veuillez préciser le motif de votre demande                                                                                                    | 3- Sélection de la date de renvoi souhaitée                                                                                 |
| Date de renvoi souhaitée :                                                                                                    |                                                                                                    | Possibilité de demander le maintien de l'audience initiale en ne renseignant pas de date souhaitée.                         |
| Chambre du tribunal :                                                                                                    |                                                                                                    |                                                                                                    |
| En validant la demande d'obse<br>pour information aux seuls ave<br>(cf. art 748-2).                                                            | ervation, cette dernière est transmise au tribunal (qui appréciera) et,<br>ocats de ce dossier inscrits à la communication par voie électronique                                                                                                    |                                                                                                    |
| Valider la demande d'obser                                                                                                    | vation                                                                                                    |                                                                                                    |
| Retour Transmission de c                                                                                                    | conclusions                                                                                                    | 4- Cliquer sur « Valider la demande d'observation »                                                                         |

#### • Transmission d'une opposition

 A la validation du formulaire, la page récapitulative s'affiche.

Tableau récapitulatif des demandes de renvoi

|                                                                                                    |                                                                                                    | _                                                                     |                                                                                                    |                                                                                                    |                                                                                                    |                                                                                     |                                                                                                    |                                                                                               |                                              |
|----------------------------------------------------------------------------------------------------|----------------------------------------------------------------------------------------------------|-----------------------------------------------------------------------|----------------------------------------------------------------------------------------------------|----------------------------------------------------------------------------------------------------|----------------------------------------------------------------------------------------------------|-------------------------------------------------------------------------------------|----------------------------------------------------------------------------------------------------|-----------------------------------------------------------------------------------------------|----------------------------------------------|
| Consultation de l'affaire n° 2016F00001                                                                                                    |                                                                                                    |                                                                       |                                                                                                    |                                                                                                    |                                                                                                    |                                                                                     |                                                                                                    |                                                                                               |                                              |
| fribunal de                                                                                                    | comme                                                                                                    | ce:\                                                                  | /ERSAILLES                                                                                                    |                                                                                                    |                                                                                                    |                                                                                     |                                                                                                    |                                                                                               |                                              |
| Date de sai                                                                                                    | sine:11                                                                                                    | ./01/2                                                                | 2016                                                                                                    |                                                                                                    |                                                                                                    |                                                                                     |                                                                                                    |                                                                                               |                                              |
| node de sa                                                                                                    | isine : As                                                                                                    | isigna                                                                | ation                                                                                                    |                                                                                                    |                                                                                                    |                                                                                     |                                                                                                    |                                                                                               |                                              |
| Natura du c                                                                                                    | ontentie                                                                                                    | enan:                                                                 | se<br>Demande / cont                                                                                                    | trat loca                                                                                                    | tion de véhicule                                                                                                    | a autor                                                                             | obili                                                                                               | 2                                                                                             |                                              |
|                                                                                                    |                                                                                                    |                                                                       |                                                                                                    |                                                                                                    |                                                                                                    |                                                                                     |                                                                                                    | -                                                                                             |                                              |
|                                                                                                    |                                                                                                    | M                                                                     | VIAL Frédéric                                                                                                    | R                                                                                                    | anrácantant(c)                                                                                                    | PLA                                                                                 | Pase                                                                                                | al<br>TAlain                                                                                  |                                              |
|                                                                                                    |                                                                                                    |                                                                       | VIAL HEGGINE                                                                                                    | , in                                                                                                    | epresentant(s)                                                                                                    | Me                                                                                  | CERC                                                                                                | ON Francis                                                                                    |                                              |
| Demandeu                                                                                                    | ır(s) :                                                                                                    | GAR                                                                   |                                                                                                    |                                                                                                    |                                                                                                    | Me                                                                                  | CERC                                                                                                | ON Francis                                                                                    |                                              |
|                                                                                                    |                                                                                                    | VÔC                                                                   | GE                                                                                                    | R                                                                                                    | eprésentant(s)                                                                                                    | : ROU                                                                               | JGEC                                                                                                | T Alain                                                                                       |                                              |
|                                                                                                    |                                                                                                    |                                                                       |                                                                                                    |                                                                                                    |                                                                                                    | PDA                                                                                 | Pas                                                                                                 | .di                                                                                           |                                              |
|                                                                                                    |                                                                                                    | GER                                                                   | EATIONS KAREN<br>RARD                                                                                                    | R                                                                                                    | eprésentant(s)                                                                                                    | ): Me                                                                               | FYRF<br>MAN                                                                                         | E Jules<br>/USSA Gérard                                                                       |                                              |
| Défendeur                                                                                                    | ·(s) :                                                                                                    |                                                                       |                                                                                                    |                                                                                                    |                                                                                                    | Me                                                                                  | FYRE                                                                                                | E Jules                                                                                       |                                              |
|                                                                                                    |                                                                                                    | KAR                                                                   | REN S                                                                                                    | R                                                                                                    | eprésentant(s)                                                                                                    | : Me                                                                                | MAN                                                                                                 | /USSA Gérard                                                                                  |                                              |
| Aucun docu                                                                                                    | ment tra                                                                                                    | nsmis                                                                 | L<br>s par voie électr                                                                                                    | L <b>iste de</b><br>ronique.<br>H <b>i</b>                                                                                | es documents<br>storique                                                                                                    | ;                                                                                   |                                                                                                    |                                                                                               |                                              |
| Aucun docun<br>Date                                                                                                    | ment tra                                                                                                    | nsmis<br>• Libe                                                       | L<br>s par voie électr<br>ellé ¢                                                                                                    | L <b>iste de</b><br>ronique.<br>H <b>i</b><br>Comme                                                                       | es documents<br>storique                                                                                                    | ;<br>¢ [                                                                            | Date                                                                                                | d'audience                                                                                    |                                              |
| Aucun docu<br>Date<br>11/01/2                                                                                                    | ment tra                                                                                                    | nsmis<br>• Libe                                                       | L<br>s par voie électr<br>ellé ¢<br>Enrôlement                                                                                                    | ronique.<br>Hi<br>Comme                                                                                                   | es documents<br>storique<br>ntaire<br>RPVA                                                                                                    | ¢ [                                                                                 | Date                                                                                                | <b>d'audience</b><br>13/01/20                                                                 | 16                                           |
| Aucun docu<br>Date<br>11/01/2                                                                                                    | ment tra<br>2016                                                                                               | nsmis                                                                 | L<br>s par voie électr<br>ellé ¢<br>Enrôlement                                                                                                    | Liste de<br>ronique.<br>Hi<br>Comme<br>Deman                                                                              | es documents<br>storique<br>ntaire<br>RPVA<br>de de renvoi                                                                                                    | ¢ [                                                                                 | Date                                                                                                | <b>d'audience</b><br>13/01/20                                                                 | 16                                           |
| Date<br>11/01/2                                                                                                    | ment tra<br>2016                                                                                               | nsmis<br>Libe                                                         | L<br>s par voie électr<br>ellé ¢<br>Enrôlement                                                                                                    | Liste de<br>ronique.<br>Hi<br>Comme<br>Deman                                                                              | es documents<br>storique<br>intaire<br>RPVA<br>de de renvoi                                                                                                    | ;                                                                                   | Date                                                                                                | <b>d'audience</b><br>13/01/20                                                                 | 16                                           |
| Date<br>11/01/2<br>Cette der                                                                                                    | ment tra<br>2016<br>mande d                                                                                    | Libe                                                                  | L<br>s par voie électr<br>ellé ¢<br>Enrôlement<br>I<br>voi reste soum                                                                                                    | Liste de<br>ronique.<br>Hi<br>Comme<br>Deman<br>ise à l'a                                                                 | es documents<br>storique<br>intaire<br>RPVA<br>de de renvoi<br>ppréciation du                                                                                                    | ¢ I                                                                                 | Date                                                                                                | <b>d'audience</b><br>13/01/20                                                                 | 16                                           |
| Aucun docur<br>Date<br>11/01/2<br>Cette der<br>Date 4                                                                                             | ment tra<br>2016<br>mande d                                                                                    | Libe                                                                  | L<br>s par voie électr<br>ellé ¢<br>Enrôlement<br>I<br>voi reste soum<br>Observation                                                                                                    | Liste de<br>ronique.<br>Hi<br>Comme<br>Deman<br>ise à l'a                                                                 | es documents<br>storique<br>intaire<br>RPVA<br>de de renvoi<br>ppréciation du                                                                                                    | ¢ I                                                                                 | Date<br>¢                                                                                           | d'audience<br>13/01/20<br>Date<br>souhaitée \$                                                | 16<br>Chambre                                |
| Aucun docur<br>Date<br>11/01/2<br>Cette der<br>Date (1<br>12/01/2014                                                                              | ment tra<br>2016<br>Avoca<br>6 CER<br>Fran                                                                     | nsmis<br>Libe<br>le ren<br>at ¢                                       | L<br>s par voie électr<br>ellé ¢<br>Enrôlement<br>I<br>voi reste soum<br>Observation a<br>Demande de<br>renvoi                                                                                      | Liste de<br>ronique.<br>Hi<br>Comme<br>Deman<br>ise à l'a<br>\$ Motif                                                     | es documents<br>storique<br>intaire<br>RPVA<br>de de renvoi<br>ppréciation du<br>f                                                                                                    | ¢ (<br>tribunal                                                                     | Date<br>¢                                                                                           | d'audience<br>13/01/20<br>Date<br>souhaitée<br>20/01/2016                                     | 16<br>Chambre<br>01                          |
| Aucun docu<br>Date<br>11/01/2<br>Cette der<br>Date 4<br>12/01/2014                                                                                | ment tra<br>2016<br><b>Avoca</b><br>5 CER<br>Fran<br>5 ROUG                                                    | Libe<br>Libe<br>e ren<br>icis<br>SEOT                                 | L<br>s par voie électr<br>ellé ¢<br>Enrôlement<br>I<br>voi reste soum<br>Observation d<br>Demande de<br>renvoi<br>S'oppose à la<br>demande                                                          | Liste de<br>ronique<br>Hi<br>Comme<br>Deman<br>ise à l'a<br>Rég                                                           | es documents<br>storique<br>intaire<br>RPVA<br>de de renvoi<br>ppréciation du<br>f<br>gularisation de la<br>est Rougeot - po                                                                                 | tribunal procédu                                                                    | Date<br>¢                                                                                           | d'audience<br>13/01/20<br>Date<br>souhaitée<br>20/01/2016<br>13/01/2016                       | 16<br>Chambre<br>01<br>01                    |
| Aucun docur<br>Date<br>11/01/2<br>Cette den<br>Date (1<br>12/01/201(<br>12/01/201(                                                                | 2016<br>Mande d<br>Avoca<br>5 Crar<br>5 ROUG<br>Ala                                                            | Libe<br>Libe<br>at ¢<br>ON<br>cis<br>SEOT                             | L<br>s par voie électr<br>ellé ¢<br>Enrôlement<br>uvoi reste soum<br>Observation d<br>Demande de<br>renvoi<br>S'oppose à la<br>demande                                                              | Liste de<br>ronique<br>Hi<br>Comme<br>Deman<br>ise à l'a<br>\$ Motif<br>Rés<br>Trai<br>den<br>C                           | es documents<br>storique<br>intaire<br>RPVA<br>de de renvoi<br>ppréciation du<br>f<br>gularisation de la<br>est Rougeot - po<br>nsmission d'oppo<br>nande initiale trai<br>Ceron - Avocat pr                 | ¢ I<br>tribunal<br>procédu<br>stulant :<br>sition de<br>nsmise p<br>ostulant        | Date<br>,<br>,<br>,<br>,<br>,<br>,<br>,<br>,<br>,<br>,<br>,<br>,<br>,<br>,<br>,<br>,<br>,<br>,<br>, | d'audience<br>13/01/20<br>Date<br>souhaitée<br>20/01/2016<br>13/01/2016                       | 16<br>Chambre<br>01<br>01                    |
| Aucun docui<br>Date<br>11/01/2<br>Cette der<br>Date<br>12/01/201(<br>12/01/201(<br>/ous pouve<br>greffes<br>an olus tarr                          | ment tra<br>2016<br>Avoca<br>5 CER<br>Fran<br>5 ROUC<br>Ala                                                    | nsmis<br>Libe<br>le ren<br>at ¢<br>ON<br>icis<br>SEOT<br>in<br>nettre | L<br>s par voie électr<br>ellé ¢<br>Enrôlement<br>voi reste soum<br>Observation d<br>Demande de<br>renvoi<br>S'oppose à la<br>demande<br>une observatio                                             | Liste de<br>ronique.<br>Hi<br>Comme<br>Deman<br>ise à l'a<br>Motil<br>Rés<br>Tran<br>den Sur ce                           | es documents<br>storique<br>intaire<br>RPVA<br>de de renvoi<br>ppréciation du<br>f<br>gularisation de la<br>rest Rougeot - po<br>nsmission d'oppo<br>nande initiale trai<br>Ceron - Avocat pu                | tribunal procédu stulant : sistimise postulant ostulant                             | Date<br>•<br>•<br>•<br>•<br>•<br>•<br>•<br>•<br>•<br>•<br>•<br>•<br>•<br>•<br>•                     | d'audience<br>13/01/20<br>Date<br>souhaitée<br>20/01/2016<br>13/01/2016<br>tribunal via le    | 16<br>Chambre<br>01<br>01<br>RPVA-TC/i       |
| Aucun docu<br>Date<br>11/01/2<br>Cette der<br>Date<br>12/01/2010<br>12/01/2010<br>fous pouve<br>greffes<br>au plus tard                           | ment tra<br>2016<br>Avoca<br>5 CER<br>Frar<br>5 ROUG<br>Ala<br>2 transm<br>1 à minui                           | nsmis<br>Libe<br>le ren<br>at ¢<br>ON<br>cis<br>SEOT<br>in<br>nettre  | L<br>s par voie électr<br>ellé ¢<br>Enrôlement<br>I<br>voi reste soum<br>Observation d<br>Demande de<br>renvoi<br>S'oppose à la<br>demande<br>une observatio<br>reille de l'audier                  | Liste de<br>ronique.<br>Hi<br>Comme<br>Deman<br>ise à l'a<br>\$ Motil<br>Rés<br>Trar<br>den sur ce<br>nce :               | es documents<br>storique<br>intaire<br>RPVA<br>de de renvoi<br>ppréciation du<br>f<br>gularisation de la<br>est Rougeot - po<br>namission d'oppo<br>nande initiale tra<br>Ceron - Avocat p<br>atte demande d | tribunal<br>procédu<br>stulant :<br>sisition de<br>nsmise p<br>ostulant<br>de renvo | Date                                                                                                | d'audience<br>13/01/20<br>Date<br>souhaitée<br>20/01/2016<br>13/01/2016<br>tribunal via le    | 16<br>Chambre<br>01<br>01<br>RPVA-TC/i       |
| Aucun docui<br>Date<br>11/01/2<br>Cette der<br>Date d<br>12/01/2016<br>12/01/2016<br>/ous pouve<br>greffes<br>au plus tard<br>Je m'as             | ment tra<br>2016<br>Avoci<br>6 CER<br>Fran<br>5 ROUC<br>Ala<br>z transm<br>I à minui<br>ssocie à               | Libe                                                                  | L<br>s par voie électr<br>ellé ¢<br>Enrôlement<br>I<br>voi reste soum<br>Observation d<br>Demande de<br>renvoi<br>S'oppose à la<br>demande<br>une observatio<br>reille de l'audier<br>demande de re | Liste de<br>ronique.<br>Hi<br>Comme<br>Deman<br>ise à l'a<br>Motif<br>Rég<br>den<br>Con sur ce<br>nce :<br>envoi          | es documents<br>storique<br>intaire<br>RPVA<br>de de renvoi<br>ppréciation du<br>gularisation de la<br>sest Rougeot - po<br>nande initiale trai<br>Ceron - Avocat pr<br>atte demande d                       | tribunal<br>procédu<br>stulant :<br>sistion de<br>nsmise p<br>ostulant<br>de renvo  | Date<br>ore<br>a la<br>bar<br>bi au                                                                 | d'audience<br>13/01/20<br>Date<br>souhaitée \$<br>20/01/2016<br>13/01/2016<br>tribunal via le | 16<br>Chambre<br>01<br>01<br>RPVA-TC/i       |
| Aucun docu<br>Date<br>11/01/2<br>Cette der<br>Date<br>12/01/2014<br>12/01/2014<br>/ous pouve<br>greffes<br>au plus tard<br>O Je m'as<br>O Je m'as | ment tra<br>2016<br>Avoca<br>6 CER<br>Fran<br>6 COUC<br>Ala<br>2 transm<br>1 à minui<br>3 ssocie à<br>2 pose à | Libe                                                                  | L<br>s par voie électr<br>ellé ¢<br>Enrôlement<br>ivoi reste sourm<br>Observation d<br>Demande de<br>renvoi<br>S'oppose à la<br>demande de re<br>demande de re                                      | Liste de<br>ronique.<br>Hi<br>Comme<br>Deman<br>ise à l'a<br>Motif<br>Rég<br>den<br>Con sur ce<br>nce :<br>envoi<br>envoi | es documents<br>storique<br>intaire<br>RPVA<br>de de renvoi<br>ppréciation du s<br>gularisation de la<br>est Rougeot - po<br>ismission d'oppo<br>nande initiale trai<br>Ceron - Avocat pr<br>atte demande d  | tribunal     procédu     stulant i     sistion de     snise p     ostulant          | Date                                                                                                | d'audience<br>13/01/20<br>Date<br>souhaitée<br>20/01/2016<br>13/01/2016<br>tribunal via le    | 16<br>Chambre<br>01<br>01<br>01<br>RPVA-TC/i |

#### • Transmission d'une opposition

 Les avocats de l'affaire sont informés par mail de la transmission de l'observation au tribunal.

Liste des avocats non destinataires

<u>Attention au respect du contradictoire</u> : La présente information n'est transmise qu'aux seuls avocats identifiés comme destinataires de ce message. Si d'autres avocats doivent être informés, il appartient à tout intéressé d'y procéder hors RPVA-TC / i-greffes

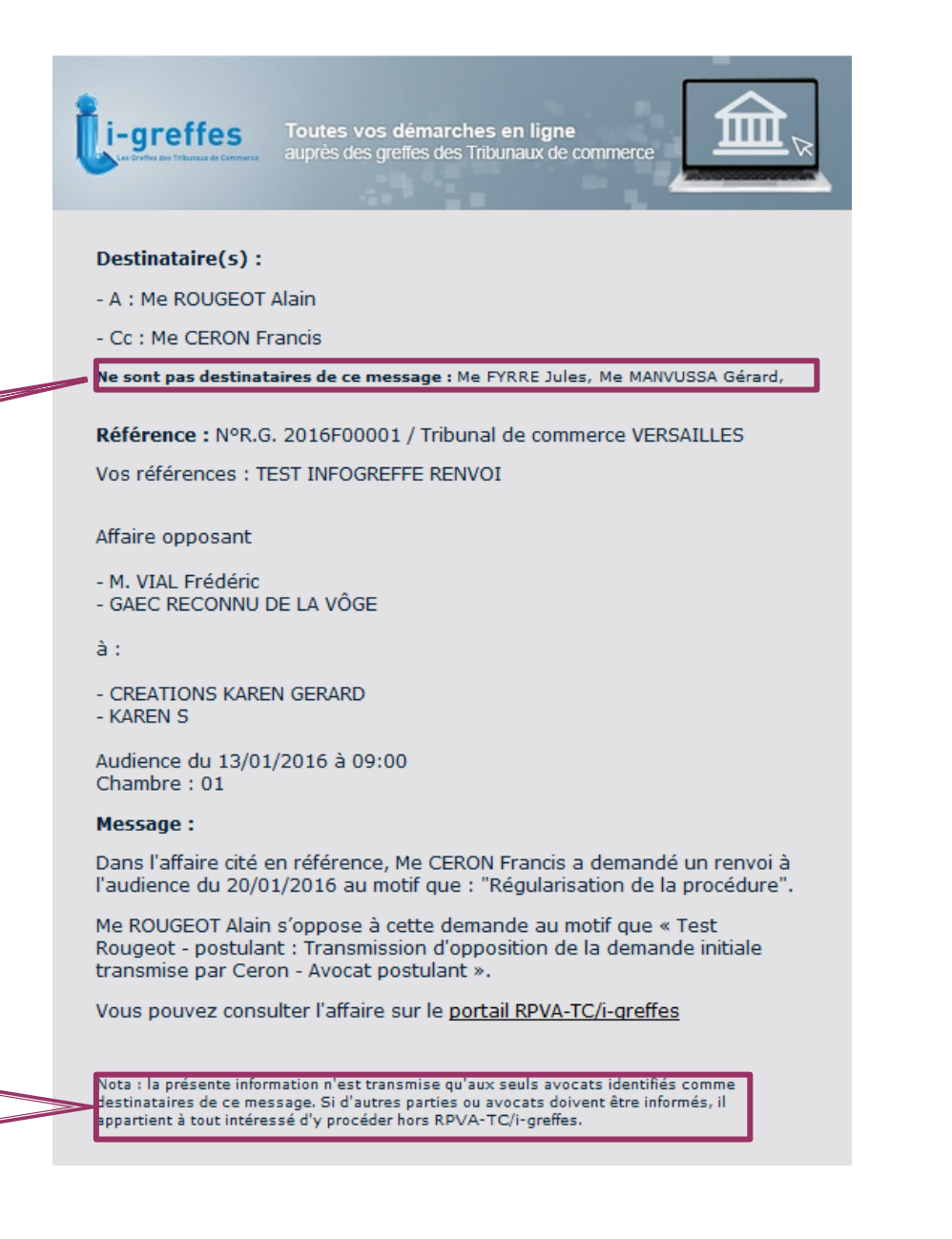

#### • Transmission d'une association

|                                                  | Consultation de l'affaire nº 2016000001                                                                                                    |
|--------------------------------------------------|----------------------------------------------------------------------------------------------------|
|                                                  | Tribunal de commerce : PARIS                                                                                                    |
|                                                  | Date de saisine : 11/01/2016                                                                                                    |
|                                                  | Mode de saisine : ASSIGNATION                                                                                                    |
|                                                  | Enrôlement : dématérialisé                                                                                                    |
|                                                  | Nature du contentieux : Demande en exécution ou en dommages-intérêts pour mauvaise exécution<br>d'un autre contrat                                                                                                    |
| - Sélection du type d'observation : Association  | PLA Pascal Demandeur(s) : NOA Représentant(s) : ROUGEOT Alain CERON Francis                                                                                                    |
|                                                  | Défendeur(s) : ALLON Représentant(s) :                                                                                                    |
|                                                  | Liste des documents Aucun document transmis par voie électronique.                                                                                                    |
|                                                  | Historique                                                                                                    |
|                                                  | Date - Libellé                                                                                                    |
|                                                  | 11/01/2016 Enrôlement 14/01/2016                                                                                                    |
|                                                  | 11/01/2016 Assignation (contentieux général)                                                                                                    |
|                                                  | Demande de renvoi                                                                                                    |
|                                                  | Cette demande de renvoi reste soumise à l'appréciation du tribunal.                                                                                                    |
|                                                  | Date                                                                                                    |
|                                                  | Date                                                                                                    |
|                                                  | 13/01/2016 CERON Demande de Francis renvoi demandeur 28/01/2016 13                                                                                                    |
|                                                  | Vous pouvez transmettre une observation sur cette demande de renvoi au tribunal via le RPVA-TC/i-                                                                                                    |
|                                                  | greffes<br>au plus tard à minuit. la veille de l'audience :                                                                                                    |
| Cliquer sur « Valider la demande d'observation » |                                                                                                    |
|                                                  | Je m'associe a cette demande de renvoi                                                                                                    |
|                                                  | se in oppose a cette demande de renvoi                                                                                                    |
|                                                  | En validant la demande d'observation, cette dernière est transmise au tribunal (qui appréciera) et,<br>pour information aux seuls avocats de ce dossier inscrits à la communication par voie électronique (cf.<br>art 748-2). |
|                                                  | Valider la demande d'observation                                                                                                    |
|                                                  |                                                                                                    |
|                                                  | Retour Transmission de conclusions                                                                                                    |

Bonjour Maître ROUGEOT Alain, nous sommes le 13 janvier 2016, il est 12:19

#### Transmission d'une association •

 A la validation du for récapitulative s'affich

| ation du formulaire, la page | nous sommes le 13 janvier 2016, il est 12:2:                                                                                                    |
|------------------------------|----------------------------------------------------------------------------------------------------|
| ative s'affiche.             | Notice : Votre observation a bien été prise en compte X                                                                                                    |
|                              | Consultation de l'affaire n° 2016000001                                                                                                    |
|                              | Tribunal de commerce : PARIS                                                                                                    |
|                              | Date de saisine : 11/01/2016                                                                                                    |
|                              | Mode de saisine : ASSIGNATION                                                                                                    |
|                              | Enrôlement : dématérialisé                                                                                                    |
|                              | Nature du contentieux : Demande en exécution ou en dommages-intérêts pour mauvaise exécution<br>d'un autre contrat                                               |
|                              | PLA Pascal Pemandeur(s): NOA Représentant(s): ROUGEOT Alain CERON Francis                                                                                        |
|                              | Défendeur(s) : ALLON Représentant(s) :                                                                                                    |
|                              | Liste des documents<br>Aucun document transmis par voie électronique.                                                                                            |
|                              | Historique                                                                                                    |
|                              | Date     Libellé     Commentaire     Date d'audience                                                                                                    |
|                              | 11/01/2016 Enrôlement 14/01/2016                                                                                                    |
|                              | Domando do ronvoi                                                                                                    |
|                              | Cette demande de renvoi reste soumise à l'appréciation du tribunal.                                                                                              |
| Tableau récanitulatif des    |                                                                                                    |
|                              | Date $\Rightarrow$ Avocat $\Rightarrow$ Observation $\Rightarrow$ Motif $\Rightarrow$ Date $\Rightarrow$ Chambre $\Rightarrow$ Chambre $\Rightarrow$             |
| demandes de renvol           | 13/01/2016 CERON Demande de renvoi Communication de pièces 28/01/2016 13 demandeur                                                                               |
|                              | 13/01/2016 ROUGEOT S'associe à la 28/01/2016 13 demande                                                                                                    |
|                              | Vous pouvez transmettre une observation sur cette demande de renvoi au tribunal via le RPVA-TC/i-<br>greffes<br>au plus tard à minuit, la veille de l'audience : |
|                              | <ul> <li>Je m'associe à cette demande de renvoi</li> <li>Je m'oppose à cette demande de renvoi</li> </ul>                                                        |
|                              | Retour Transmission de conclusions                                                                                                    |

Bonjour Maître ROUGEOT Alain,

### • Transmission d'une association

 Les avocats de l'affaire sont informés par mail de la transmission de l'observation au tribunal.

Liste des avocats non destinataires

<u>Attention au respect du contradictoire</u> : La présente information n'est transmise qu'aux seuls avocats identifiés comme destinataires de ce message. Si d'autres avocats doivent être informés, il appartient à tout intéressé d'y procéder hors RPVA-TC / i-greffes

### i-greffes Toutes vos démarches en ligne Destinataire(s) : - A : Me ROUGEOT Alain - Cc : Me CERON Francis Ne sont pas destinataires de ce message : PLA Pascal Référence : N°R.G. 2016000001 / Tribunal de commerce PARIS Vos références : TEST INfogreffe Affaire opposant - NOA à: - ALLON Audience du 14/01/2016 à 14:00 Chambre : 13 Message : Dans l'affaire cité en référence, Me CERON Francis a demandé un renvoi à l'audience du 28/01/2016 au motif que : "Communication de pièces demandeur". Me ROUGEOT Alain s'associe à cette demande. Vous pouvez consulter l'affaire sur le portail RPVA-TC/i-greffes Nota : la présente information n'est transmise qu'aux seuls avocats identifiés comme destinataires de ce message. Si d'autres parties ou avocats doivent être informés, il appartient à tout intéressé d'y procéder hors RPVA-TC/i-greffes.

#### Accès au suivi de la demande de renvoi

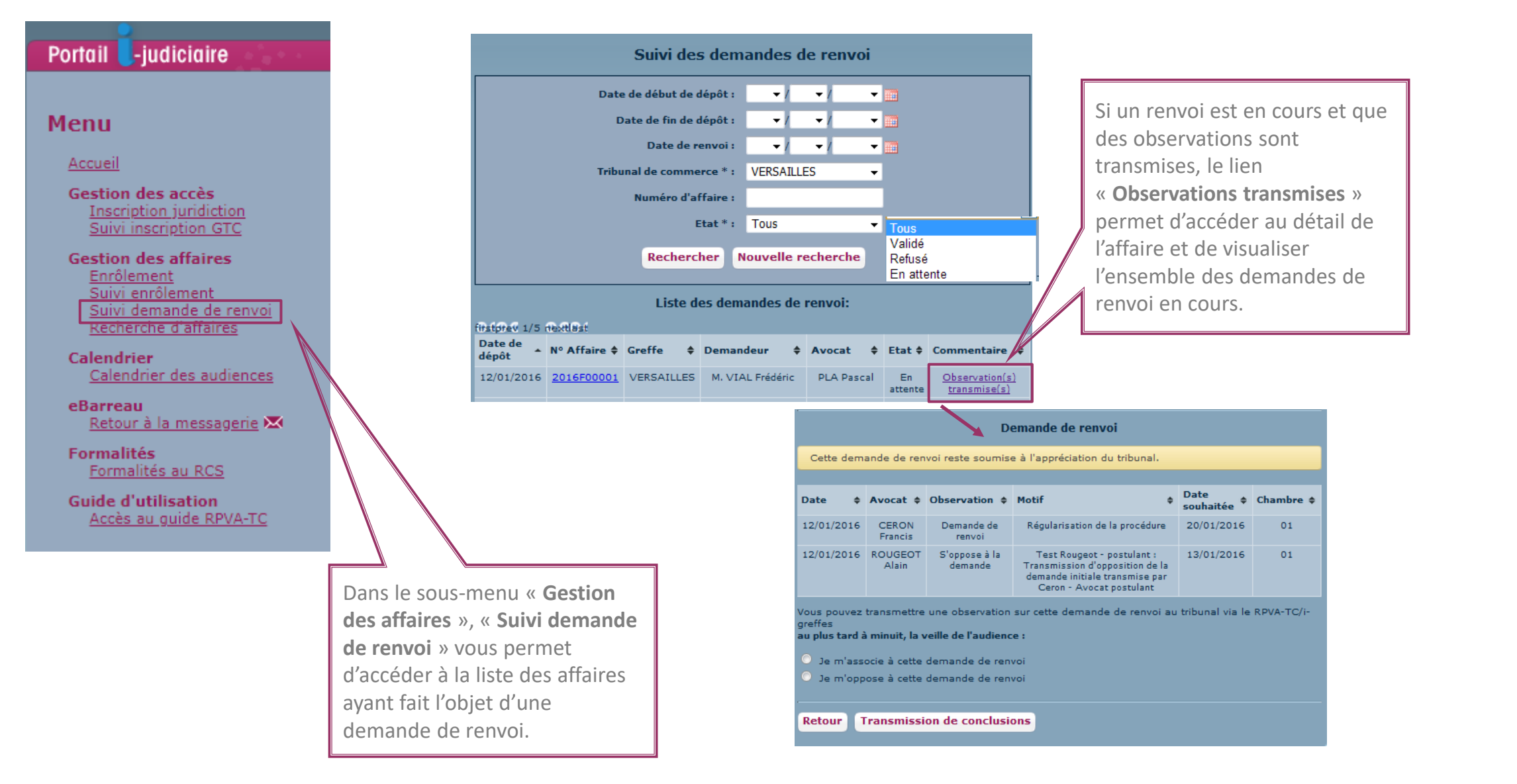

### Sommaire

| 1. | <u>Cc</u> | ontexte                            | <u>2</u>  |
|----|-----------|------------------------------------|-----------|
| 2. | <u>St</u> | atistiques                         | <u>4</u>  |
| 3. | <u>Ac</u> | cès au service                     | <u>6</u>  |
| 4. | In        | scription auprès d'une juridiction | <u>10</u> |
| 5. | Ac        | cès aux fonctionnalités            |           |
|    | a.        | Demande d'enrôlement               | <u>16</u> |
|    | b.        | <u>Demande de renvoi</u>           | <u>36</u> |
|    | c.        | Transmission des conclusions       | <u>53</u> |
| 6. | Ca        | lendrier des audiences             | <u>63</u> |
| 7. | <u>G</u>  | uide utilisateur                   | <u>65</u> |

53

• Accès à la fonctionnalité de transmission de conclusions

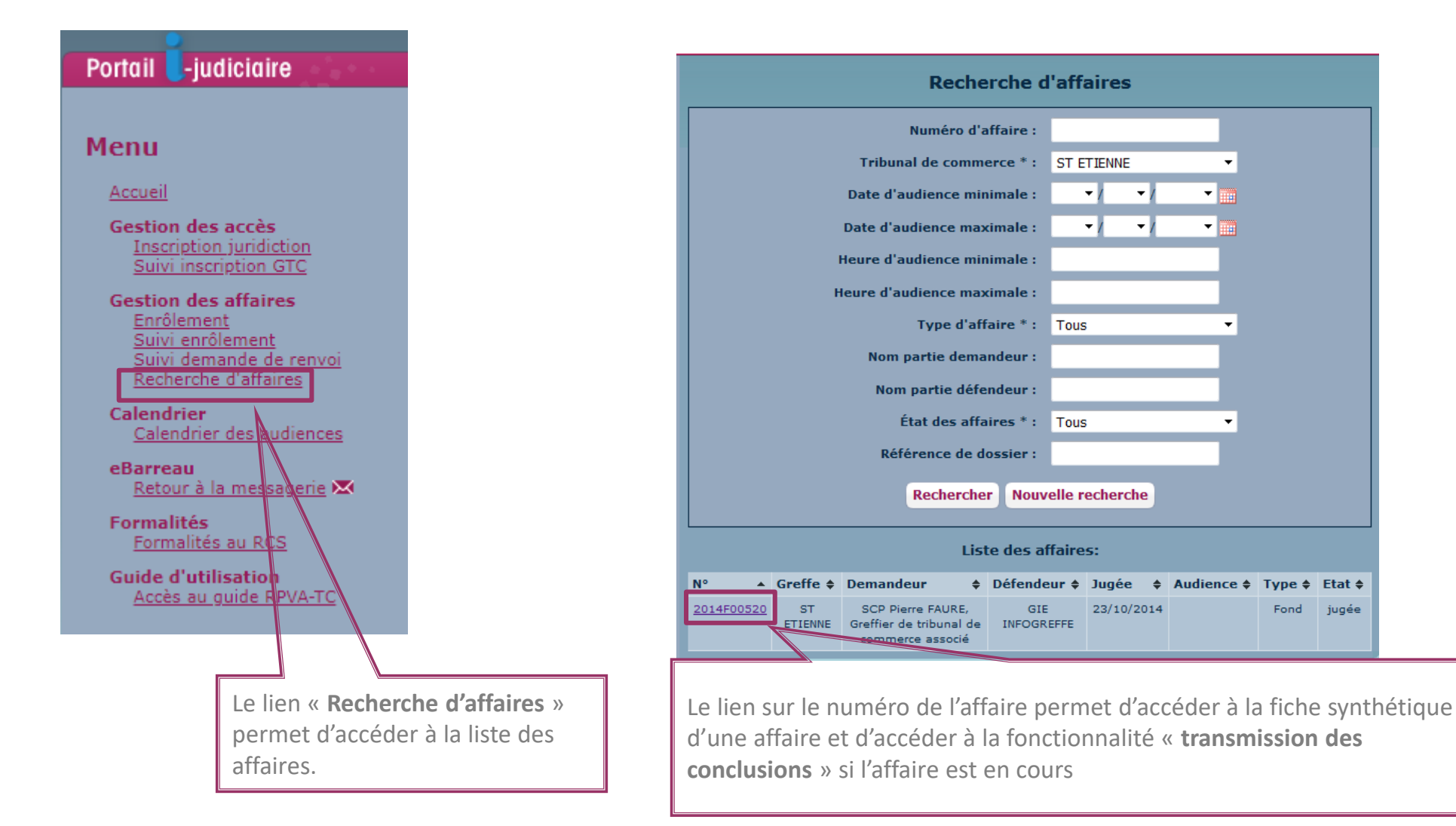

4

• Accès à la messagerie eBarreau

| ortail 🚺-judiciaire                                                                                                    |                                                                                                    |
|----------------------------------------------------------------------------------------------------|----------------------------------------------------------------------------------------------------|
| lenu                                                                                                    |                                                                                                    |
| Accueil<br>Gestion des accès<br>Inscription juridiction<br>Suivi inscription GTC<br>Gestion des affaires<br>Enrôlement<br>Suivi enrôlement |                                                                                                    |
| Suivi demande de renvoi<br>Recherche d'affaires<br>Calendrier<br>Calendrier des audiences<br>eBarreau                                      | Les documents numéris<br>accessibles via la GEIDE<br>sont proposés à la<br>consultation.                                                                                  |
| Retour à la messagerie 🔀                                                                                                    |                                                                                                    |
| Formalités<br>Formalités au RCS<br>Guide d'utilisation<br>Accès au guide RPVA-TC                                                           | L' <b>historique</b> de l'affaire est présenté<br>grâce à la centralisation des affaires que<br>les greffiers effectuent quotidiennement<br>via la plateforme Infogreffe. |

Accès à la messagerie **eBarreau** pour la **transmission de** conclusions

Les documents numérisés accessibles via la GEIDE

| Consultation de l'affaire n° 2014F00520 |                                |                                                                              |                  |                                                |                    |  |  |  |
|-----------------------------------------|--------------------------------|------------------------------------------------------------------------------|------------------|------------------------------------------------|--------------------|--|--|--|
| Tribunal de co                          | mmerc                          | e:ST ETIENNE                                                                 |                  |                                                |                    |  |  |  |
| Date de saisine : 07/07/2014            |                                |                                                                              |                  |                                                |                    |  |  |  |
| Mode de saisine : Assignation           |                                |                                                                              |                  |                                                |                    |  |  |  |
|                                         |                                |                                                                              |                  |                                                |                    |  |  |  |
| Nature du cor                           | itentier                       | <b>ux</b> : Assurance : demande n                                            | ullité/remb. ind | emnité (fausse déclarati                       | ion/réticence)     |  |  |  |
|                                         |                                |                                                                              |                  |                                                |                    |  |  |  |
| Demandeur(                              | s):                            | SCPh Pierre FAURE,<br>Greffier de tribunal de <b>R</b> a<br>commerce associé | eprésentant(s)   | ROUGEOT Alain<br>Me LOPEZ Gilles Rob           | ert                |  |  |  |
| Défendeur(s                             | ):                             | GIEh INFOGREFFE R                                                            | eprésentant(s)   | : Me ABRIAL Cécile                             |                    |  |  |  |
|                                         |                                | Liste                                                                        | les document     | ts                                             |                    |  |  |  |
| • 09/07/2014                            | 4 <u>Conc</u><br>Me R          | <mark>lusions</mark><br>OUGEOT Alain                                         | • 10/07/2        | 014 <u>Conclusions</u><br>Me ABRIAL Cécile     |                    |  |  |  |
| • 09/07/2014                            | 4 <u>Borde</u><br><u>de pi</u> | <u>ereau de communication</u><br><u>èces</u>                                 | • 10/07/2        | 014 <u>Conclusions</u><br>Me ABRIAL Cécile     |                    |  |  |  |
|                                         | Me R                           | OUGEOT Alain                                                                 | • 10/07/2        | 014 Conclusions                                |                    |  |  |  |
| • 09/07/2014                            | 4 <u>Assig</u>                 | nation                                                                       |                  | Me ABRIAL Cécile                               |                    |  |  |  |
| • 09/07/2014                            | 4 <u>Conc</u><br>Me L(         | lusions<br>OPEZ Gilles-Robert                                                | • 10/07/2        | 014 <u>Conclusions</u><br>Me ABRIAL Cécile     |                    |  |  |  |
| • 09/07/2014                            | 4 Borde                        | ereau de communication                                                       |                  |                                                |                    |  |  |  |
| •••                                     | <u>de pi</u>                   | èces                                                                         |                  |                                                |                    |  |  |  |
|                                         |                                |                                                                              |                  |                                                |                    |  |  |  |
|                                         |                                | F                                                                            | listorique       |                                                |                    |  |  |  |
| Date 🔺                                  | Libellé                        |                                                                              | Commentair       | e                                              | Date<br>d'audience |  |  |  |
| 23/10/2014                              | Décisi                         | on : radiation administrative du<br>rôle (383 CPC )                          |                  |                                                |                    |  |  |  |
| 11/09/2014                              |                                | Renvoi pour plaidoirie                                                       |                  |                                                | 23/10/2014         |  |  |  |
| 10/07/2014                              | Dép                            | ôt - Conclusions en défense                                                  | G                | IE INFOGREFFE                                  |                    |  |  |  |
| 10/07/2014                              | Dép                            | ôt - Conclusions en défense                                                  | G                | IE INFOGREFFE                                  |                    |  |  |  |
| 09/07/2014                              | Dépi                           | ôt - Conclusions en demande                                                  | SCP Pierre FA    | AURE, Greffier de tribunal d<br>mmerce associé | e                  |  |  |  |
| 09/07/2014                              |                                | En rappel : renvoi                                                           | Acceptation o    | lu renvoi de Me ROUGEOT<br>ST INFOGREFFE       | : 11/09/2014       |  |  |  |
| <br>09/07/2014                          | Dépôt ·                        | Bordereaux de communication<br>de pièce en demande                           | SCP Pierre FA    | AURE, Greffier de tribunal d<br>mmerce associé | e                  |  |  |  |
| 07/07/2014                              | Aff                            | aire nouvelle - contentieux /                                                |                  |                                                | 24/07/2014         |  |  |  |
| Detou                                   | P T T                          | ransmission de co                                                            | nclusions        |                                                |                    |  |  |  |

#### • Prérequis pour la transmission des conclusions

Deux conditions sont nécessaires pour la transmission des conclusions.

Condition 1 : L'émetteur doit être explicitement déclaré avocat personne physique représentant l'une des parties.

Si cette condition n'est pas remplie, un message s'affiche à l'utilisateur:

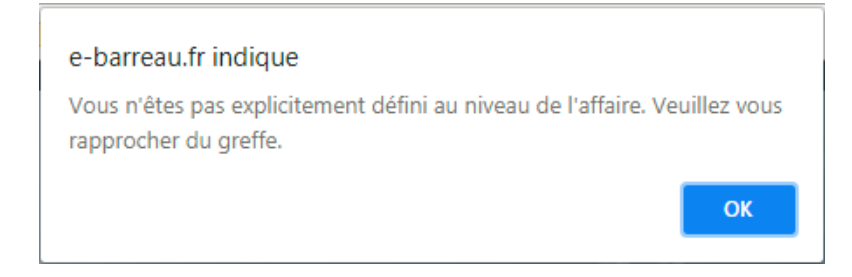

Condition 2 : Au moins un avocat personne physique représentant la partie adverse doit être déclaré explicitement et inscrit auprès de la juridiction.

Si cette condition n'est pas remplie, un message s'affiche à l'utilisateur :

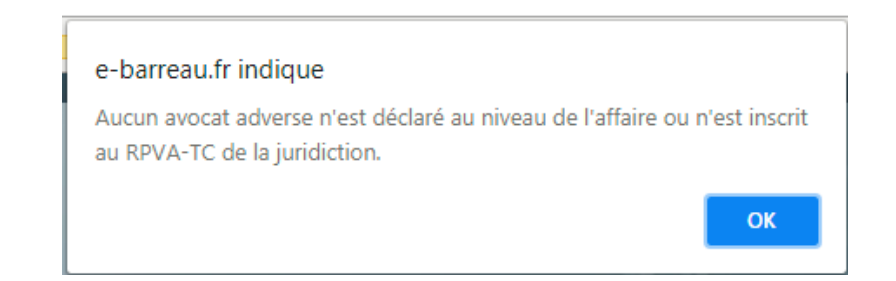

#### • Redirection vers e-Barreau

Le message peut être transmis aux représentants des parties adverses et aux représentants de la partie que l'utilisateur représente (destinataires en copie ).

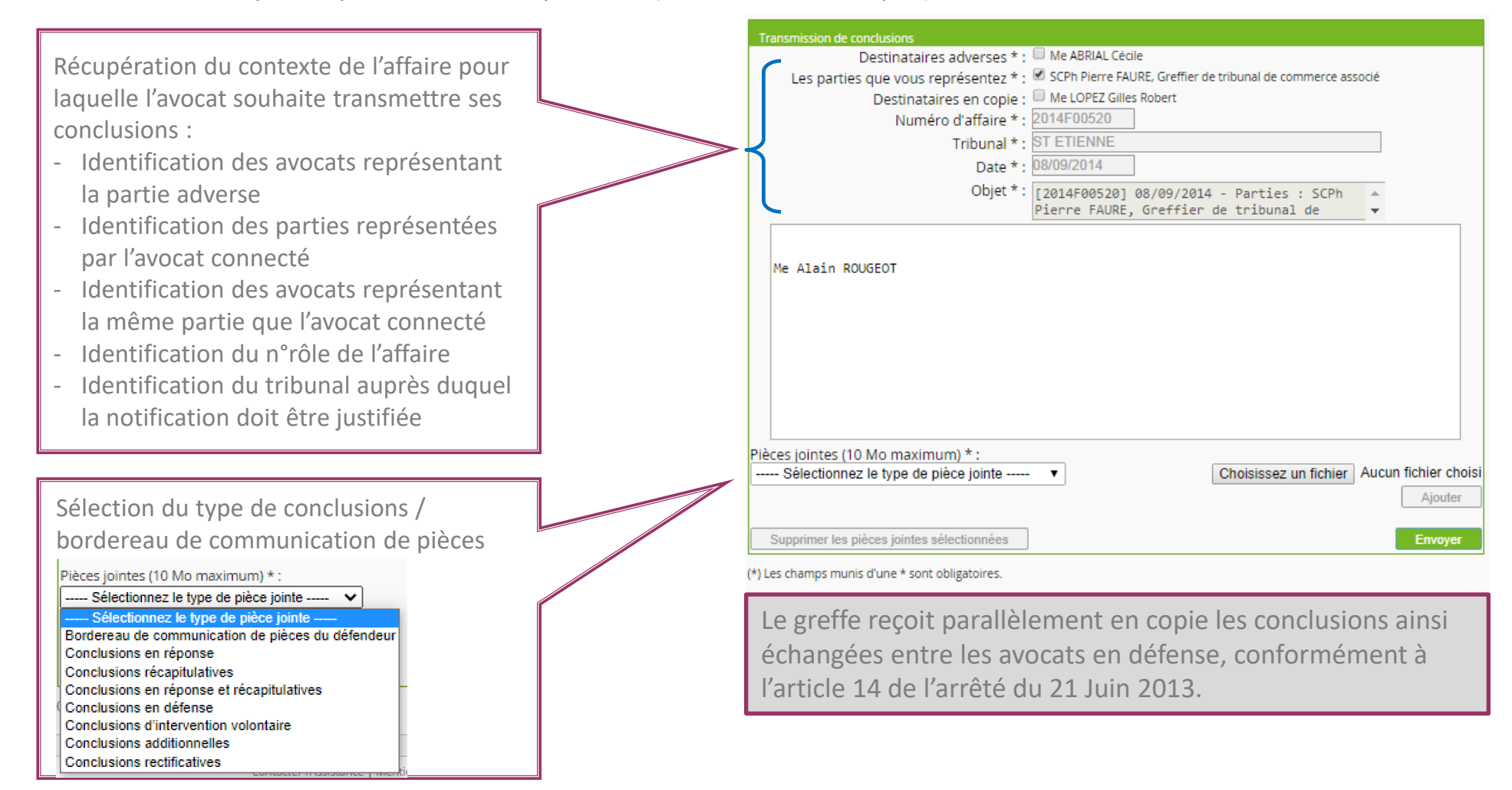

• Redirection vers e-Barreau

#### Si l'ensemble des destinataires représentant la partie adverse ne sont pas tous inscrits à la juridiction, on

affiche : « La transmission de conclusions ne pourra se faire sur la totalité des destinataires principaux, certaines adresses des représentants ne pouvant être affichées (par manque d'information les concernant). »

|                                 | Transmission de conclusions                                        |                                                                    |                                         |
|---------------------------------|--------------------------------------------------------------------|--------------------------------------------------------------------|-----------------------------------------|
| La transmission des conclusions | ne pourra se faire sur la totalité des destinataires principaux, c | ertaines adresses des représentants ne pouvant être affichées (pai | r manque d'information les concernant). |
|                                 |                                                                    |                                                                    | ОК                                      |
|                                 | Objet * :                                                          |                                                                    |                                         |
|                                 |                                                                    |                                                                    |                                         |
|                                 | Pièces jointes (10 Mo maximum) * :                                 |                                                                    |                                         |
|                                 | Supprimer les pièces iointes sélectionnées                         | Parcourir Aucun fichier sélectionné.<br>Ajouter                    |                                         |

#### Emetteur du message

Au niveau des éléments envoyés, les accusés de réception (AR) sont désormais associés au message concerné.

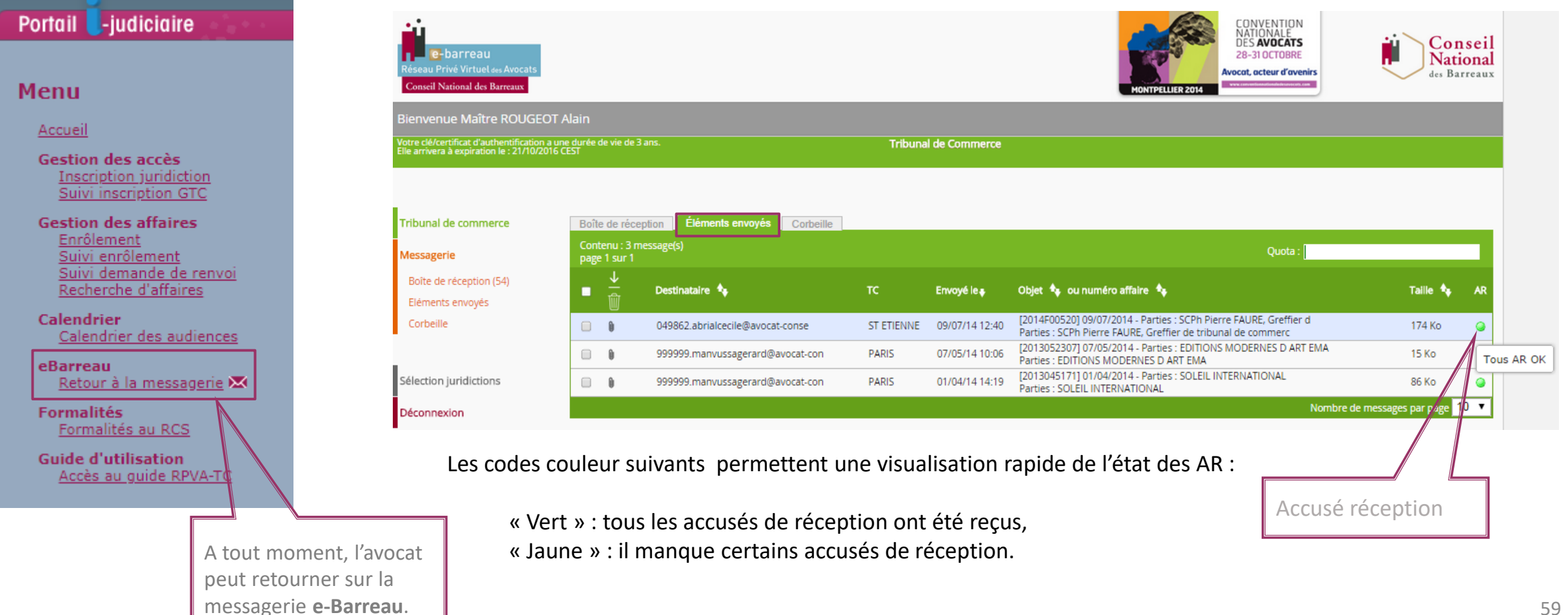

Information détaillée : suivi de la transmission des conclusions aux avocats destinataires

| Boîte de réception Éléments envoyés Corbeille                   |                                           |                  |         |
|-----------------------------------------------------------------|-------------------------------------------|------------------|---------|
| Message envoyé                                                  | Environ                                   |                  |         |
| Effacer                                                         | Enregistrer                               | Imprimer         |         |
| Expéditeur : 999012.rougeotalain@avocat-conseil.fr              |                                           |                  |         |
| Destinataires : 049862.abrialcecile@avocat-conseil.fr 🥥         |                                           |                  |         |
| Copie à : 001123.lopezgilles-robert@avocat-conseil.f            | r 🥥                                       |                  |         |
| Envoyé le : 09/07/14 12:40                                      |                                           | _                |         |
| Tribunal : ST ETIENNE                                           | Votre message a bien été reçu le 09/07/14 |                  |         |
| Objet : [2014F00520] 09/07/2014 - Parties : SCPh P              | e 12:40                                   |                  |         |
| Parties : SCPh Pierre FAURE, Greffier de tribunal de            | commerce associé                          | N                |         |
| Taille : <sup>174 Ko</sup>                                      |                                           |                  |         |
|                                                                 |                                           |                  |         |
| Repieur                                                         |                                           |                  |         |
| Bonjour,                                                        |                                           |                  |         |
| Je vous transmets un bordereau de communication de piece et des | s conclusiosn (du demandeur) pour tests.  |                  |         |
| Condialement                                                    |                                           |                  |         |
| Me Alain ROUGEOT                                                |                                           |                  |         |
| (Infogreffe / Karen Rouach)                                     |                                           |                  |         |
|                                                                 |                                           |                  |         |
| Pièces jointes : <u>TEST Conclusions.pdf</u>                    |                                           |                  |         |
| Présédent                                                       |                                           |                  | Cuivant |
| Piecedeni                                                       |                                           |                  | Sulvant |
|                                                                 |                                           |                  |         |
|                                                                 |                                           |                  | ]       |
|                                                                 |                                           | Accusé récention |         |
|                                                                 |                                           | Accuse reception |         |

• Accusé de transmission : l'avocat qui transmet les conclusions reçoit un accusé de transmission au greffe

| Boîte de réception     | Éléments envoyés                                                                                   | Corbeille        |                                |          |
|------------------------|----------------------------------------------------------------------------------------------------|------------------|--------------------------------|----------|
| Message reçu           |                                                                                                    |                  |                                |          |
|                        | Effacer                                                                                            |                  | Enregistrer                    | Imprimer |
| Expédit                | eur · CAHORS <administ< td=""><td>rateur@avocat-ci</td><td>onseil.fr&gt;</td><td></td></administ<> | rateur@avocat-ci | onseil.fr>                     |          |
| Destinata              | ires : 999012.rougeotala                                                                           | in@avocat-conse  | il.fr                          |          |
| Reç                    | u le : 21/01/16 11:12                                                                              |                  |                                |          |
| Tribu                  | inal: CAHORS                                                                                       |                  |                                |          |
| 01                     | bjet : Message envoyé : [                                                                          | 2015005170] 21/  | 01/2016 - Parties : INFOGREFFE |          |
| Ta                     | aille: 1 Ko                                                                                        |                  |                                |          |
| Accusé d'émission du   | ı message :                                                                                        |                  |                                |          |
| Objet : [2015005170]   | 21/01/2016 - Parties : Il                                                                          | NFOGREFFE        |                                |          |
| Envoyé le : 21/01/201  | l6 à 11:03                                                                                         |                  |                                |          |
| A été retransmis au g  | reffe                                                                                              |                  |                                |          |
| Le : 21/01/2016 à 11:  | 12                                                                                                 |                  |                                |          |
| Avec les pièces jointe | es : TEST1.pdf                                                                                     |                  |                                |          |
| Précéder               | nt                                                                                                 |                  |                                | Suivant  |

• Accusé de traitement : l'avocat qui transmet les conclusions reçoit un accusé de traitement du greffe

| Boîte de réception Éléments envoyés       | Corbeille                                                                     |         |
|-------------------------------------------|-------------------------------------------------------------------------------|---------|
| Message reçu                              |                                                                               |         |
| Effacer                                   | Enregistrer                                                                   |         |
|                                           |                                                                               |         |
| Expéditeur : BOULOGNE-SUF                 | -MER <administrateur@avocat-conseil.fr></administrateur@avocat-conseil.fr>    |         |
| Destinataires : 999012.rougeot            | alain@avocat-conseil.fr                                                       |         |
| Reçu le : 02/12/21 09:21                  |                                                                               |         |
| Tribunal : BOULOGNE-SUR                   | -MER                                                                          |         |
| Objet : Message traité :                  | [2020002750] 30/11/2021 - Parties : ROUACH TEST infogreffe, PIDOU TEST Greffe |         |
| Taille : 1 Ko                             |                                                                               |         |
|                                           |                                                                               |         |
| Accuse de traitement du message :         |                                                                               |         |
| Objet : [2020002750] 30/11/2021 - Parties | : ROUACH TEST infogreffe, PIDOU TEST Greffe                                   |         |
| Envoyé le : 30/11/2021 à 17:02            |                                                                               |         |
| A été intégré par le greffe               |                                                                               |         |
| Le : 02/12/2021 à 09:21                   |                                                                               |         |
| Avec les pièces jointes : AutreDocument p | df                                                                            |         |
| ,                                         |                                                                               |         |
| Précédent                                 |                                                                               | Suivant |
|                                           |                                                                               |         |
|                                           |                                                                               |         |

### Sommaire

| 1. | Contexte                               | <u>2</u>  |
|----|----------------------------------------|-----------|
| 2. | <u>Statistiques</u>                    | <u>4</u>  |
| 3. | Accès au service                       | <u>6</u>  |
| 4. | Inscription auprès d'une juridiction   | <u>10</u> |
| 5. | Accès aux fonctionnalités              |           |
|    | a. <u>Demande d'enrôlement</u>         | <u>16</u> |
|    | b. <u>Demande de renvoi</u>            | <u>36</u> |
|    | c. <u>Transmission des conclusions</u> | <u>53</u> |
| 6. | Calendrier des audiences               | <u>63</u> |
| 7. | <u>Guide utilisateur</u>               | <u>65</u> |

63

## Consultation du calendrier des audiences du tribunal

#### Détail d'une audience

En cliquant sur une audience, on obtient l'information détaillée de l'audience.

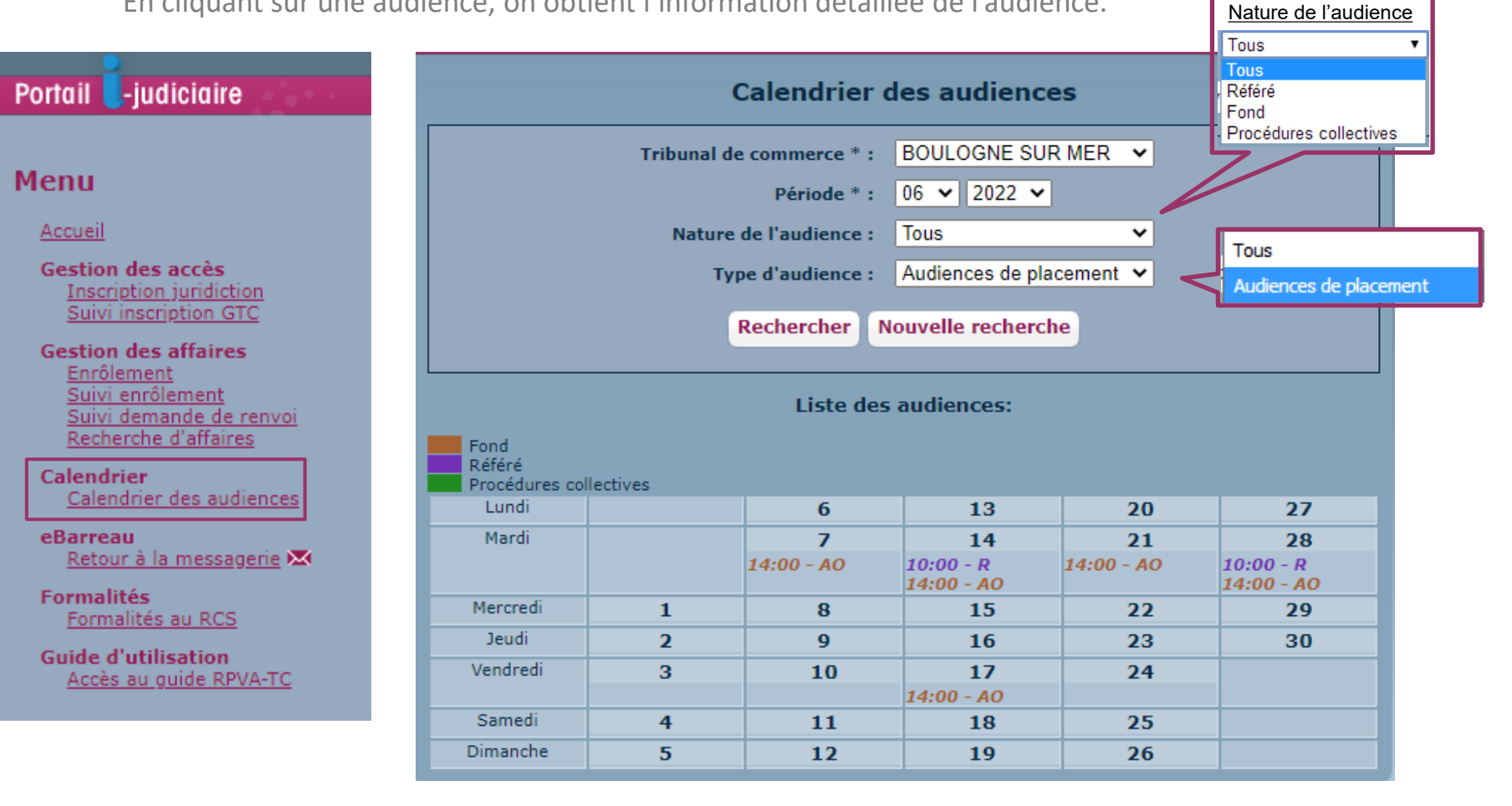

### Sommaire

| 1. | Contexte                               | <u>2</u>  |
|----|----------------------------------------|-----------|
| 2. | <u>Statistiques</u>                    | <u>4</u>  |
| 3. | Accès au service                       | <u>6</u>  |
| 4. | Inscription auprès d'une juridiction   | <u>10</u> |
| 5. | Accès aux fonctionnalités              |           |
|    | a. <u>Demande d'enrôlement</u>         | <u>16</u> |
|    | b. <u>Demande de renvoi</u>            | <u>36</u> |
|    | c. <u>Transmission des conclusions</u> | <u>53</u> |
| 6. | Calendrier des audiences               | <u>63</u> |
| 7. | <u>Guide utilisateur</u>               | <u>65</u> |

65

# Consultation du guide utilisateur

- Accès au guide utilisateur
  - Disponible sur le portail des avocats Guide d'utilisation > Accès au guide RPVA-TC
- Portail des avocats RPVA-TC

Portail -judiciaire

Menu

<u>Accueil</u>

Gestion des accès Inscription juridiction Suivi inscription GTC

Gestion des affaires Enrôlement Suivi enrôlement Suivi demande de renvoi Recherche d'affaires

Calendrier Calendrier des audiences

eBarreau Retour à la messagerie

Formalités au RCS

Guide d'utilisation Accès au guide RPVA-TC Accessible sur le site du CNB <u>https://assistance.cnb.avocat.fr/hc/fr/articles/360019975340-Comment-utiliser-l-outil-Tribunal-de-Commerce-mis-%C3%A0-disposition-par-Infog</u>

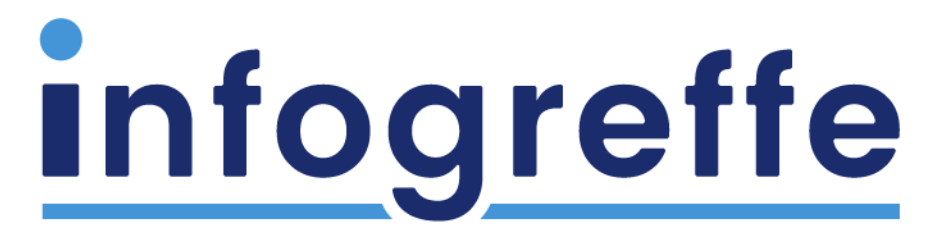

Entreprendre en confiance